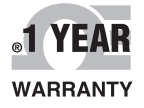

# Operation Guide

# Shop online at

OMEGA®

omega.com e-mail: info@omega.com For latest product manuals: omegamanual.info

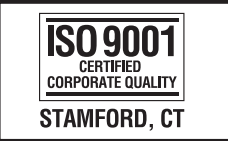

ISO 9002 CERTIFIED CORPORATE QUALITY MANCHESTER, UK

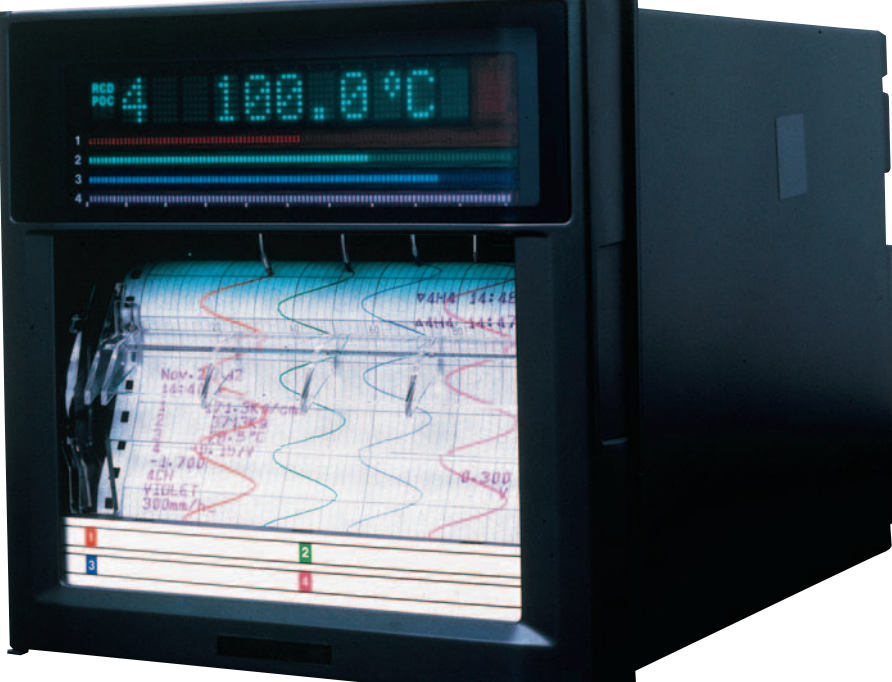

# RD1800B Programmable Recorder

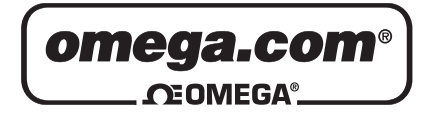

|                                       | OMEGAnet <sup>®</sup> Online Service<br>omega.com |                                                                                                    | Internet e-mail<br>info@omega.com                                         |
|---------------------------------------|---------------------------------------------------|----------------------------------------------------------------------------------------------------|---------------------------------------------------------------------------|
|                                       |                                                   | Servicing North                                                                                                    | America:                                                                  |
| U.S                                   | 5.A.:<br>9001 Certified                           | One Omega Drive, P.O. Box 4<br>Stamford, CT 06907-0047<br>TEL: (203) 359-1660<br>e-mail: info@omega.com                                                                      | 047<br>FAX: (203) 359-7700                                                |
| Canada:                               |                                                   | 976 Bergar<br>Laval (Quebec) H7L 5A1, Car<br>TEL: (514) 856-6928<br>e-mail: info@omega.ca                                                                                    | nada<br>FAX: (514) 856-6886                                               |
|                                       | For imme                                          | ediate technical or a                                                                                                    | pplication assistance:                                                    |
| U.S                                   | 5.A. and Canada:                                  | Sales Service: 1-800-826-6342<br>Customer Service: 1-800-622-2<br>Engineering Service: 1-800-87                                                                              | / 1-800-TC-OMEGA®<br>2378 / 1-800-622-BEST®<br>2-9436 / 1-800-USA-WHEN®   |
| Me                                    | exico:                                            | En Español: (001) 203-359-780<br>FAX: (001) 203-359-7807                                                                                                    | 3 e-mail: espanol@omega.com<br>info@omega.com.mx                          |
|                                       |                                                   | Servicing Eu                                                                                                    | rope:                                                                     |
| Be                                    | nelux:                                            | Postbus 8034, 1180 LA Amste<br>TEL: +31 (0)20 3472121<br>Toll Free in Benelux: 0800 099<br>e-mail: sales@omegaeng.nl                                                         | lveen, The Netherlands<br>FAX: +31 (0)20 6434643<br>3344                  |
| Czech Republic:                       |                                                   | Frystatska 184, 733 01 Karvin<br>TEL: +420 (0)59 6311899<br>Toll Free: 0800-1-66342                                                                                          | á, Czech Republic<br>FAX: +420 (0)59 6311114<br>e-mail: info@omegashop.cz |
| France:                               |                                                   | 11, rue Jacques Cartier, 78280<br>TEL: +33 (0)1 61 37 2900<br>Toll Free in France: 0800 466 3<br>e-mail: sales@omega.fr                                                      | Guyancourt, France<br>FAX: +33 (0)1 30 57 5427<br>342                     |
| Ge                                    | rmany/Austria:                                    | Daimlerstrasse 26, D-75392 D<br>TEL: +49 (0)7056 9398-0<br>Toll Free in Germany: 0800 63<br>e-mail: info@omega.de                                                            | eckenpfronn, Germany<br>FAX: +49 (0)7056 9398-29<br>89 7678               |
| United Kingdom:<br>ISO 9002 Certified |                                                   | One Omega Drive, River Ben<br>Northbank, Irlam, Mancheste<br>M44 5BD United Kingdom<br>TEL: +44 (0)161 777 6611<br>Toll Free in United Kingdom:<br>e-mail: sales@omega.co.uk | d Technology Centre<br>r<br>FAX: +44 (0)161 777 6622<br>0800-488-488      |

It is the policy of OMEGA Engineering, Inc. to comply with all worldwide safety and EMC/EMI regulations that apply. OMEGA is constantly pursuing certification of its products to the European New Approach Directives. OMEGA will add the CE mark to every appropriate device upon certification.

The information contained in this document is believed to be correct, but OMEGA accepts no liability for any errors it contains, and reserves the right to alter specifications without notice. **WARNING:** These products are not designed for use in, and should not be used for, human applications.

## Contents

|                         | Foreword                                                   | 3  |
|-------------------------|------------------------------------------------------------|----|
|                         | Safety Precautions                                         | 3  |
|                         | Handling Precautions                                       | 4  |
|                         | How to Use This Manual                                     | 4  |
|                         | Checking the Contents of the Package                       | 4  |
|                         | Removing the Packing Materials                             | 5  |
| Fu                      | nction Introduction/Names of Parts                         | 7  |
|                         | Function Introduction                                      | 7  |
|                         | Names of Parts                                             | 8  |
|                         | Rear Panel                                                 | 8  |
|                         | Display and Key Panel                                      | 9  |
| Ins                     | talling/Wiring the Recorder                                | 10 |
|                         | Installation Location                                      | 10 |
|                         | Installation Procedure                                     | 10 |
| Λ                       | Input Signal Wiring                                        | 12 |
| $\widehat{\mathbb{A}}$  | Optional Terminal Wiring                                   | 14 |
| $\overline{\mathbb{A}}$ | Power Supply Wiring                                        | 17 |
| Co                      | mmon Operations and Menu Structure                         | 18 |
|                         | Execution Modes                                            | 18 |
|                         | Operation Sequence                                         | 18 |
|                         | Key Operation                                              | 19 |
|                         | Menu Structure of Setting Mode                             | 22 |
|                         | Menu Structure of Basic Setting Mode                       | 23 |
| Pre                     | paring to Record                                           | 24 |
|                         | Loading or Replacing the Chart Paper                       | 24 |
|                         | Installing/Replacing the Plotter Pen (Pen Model)           | 28 |
|                         | Installing/Replacing the Ribbon Cassette (Dot Model)       | 28 |
|                         | Checking or Setting the Date/Time                          | 30 |
| Se                      | tting the Input Range and Alarm on Measurement Channels    | 31 |
|                         | Setting the Input Range                                    | 31 |
|                         | Setting the Alarm                                          | 35 |
| Re                      | cording/Displaying Data                                    | 37 |
|                         | Starting the Recording                                     | 37 |
|                         | Stopping the Recording                                     | 37 |
|                         | Feeding the Chart Paper                                    | 37 |
|                         | Changing the Chart Speed                                   | 38 |
|                         | Viewing the Recorded Results                               | 38 |
|                         | Description of the Printout Contents                       | 39 |
|                         | Switching the Display Screen                               | 41 |
|                         | Changing the Displayed Information                         | 42 |
|                         | FUNC Key Operations in Operation Mode                      | 44 |
|                         | Printing Measured Values (Manual Printout)                 | 44 |
|                         | Printing the Recorder Settings                             | 45 |
|                         | Clearing the Alarm Printout Buffer                         | 46 |
|                         | Printing a Message                                         | 46 |
|                         | Releasing the Alarm Output (Alarm ACK Operation)           | 47 |
|                         | Activating/Releasing the Key Lock                          | 47 |
| Se                      | tup Items and Default Values                               | 48 |
|                         | Setup Items in Setting Mode and Their Default Values       | 48 |
| _                       | Setup Items in Basic Setting Mode and Their Default Values | 50 |
| Re                      | commended Replacement Periods for Worn Parts               | 53 |

#### Foreword

Thank you for purchasing the OMEGA RD1800B Recorder. This manual describes concisely the operating procedures of the RD1800B Recorder. To ensure correct use, please read this manual thoroughly before beginning operation.

The following two manuals, in addition to this one, are provided as manuals for the RD1800B Recorder. Please read all of them.

Electronic Manuals Provided on the Accompanying CD-ROM

Manual Title Manual No. RD1800B Recorder User's Manual M-4242 Explains all the functions and procedures of the recorder excluding the communication functions. M-4233

RD100B/RD1800B Communication

Interface User's Manual

Explains the communication functions using Ethernet interface and the RS-422A/485 communication interface.

#### **Opening the Electronic Manuals**

The PDF files of the manuals are provided on the accompanying CD-ROM. When the CD-ROM is inserted in the PC's CD-ROM drive, a list of manuals on the CD-ROM is displayed. Click a manual title to open the manual.

If the list of manuals is not displayed automatically, open the manual in the My Computer > RD100B\_RD1800B\_manual > English directory.

#### Notes

- · The contents of this manual are subject to change without prior notice as a result of continuing improvements to the instrument's performance and functions.
- Every effort has been made in the preparation of this manual to ensure the accuracy of its contents. However, should you have any questions or find any errors, please contact OMEGA as listed on the cover of this manual.
- · Copying or reproducing all or any part of the contents of this manual without the permission of OMEGA is strictly prohibited.
- · The TCP/IP software of this product and the document concerning the TCP/IP software have been developed/created based on the BSD Networking Software, Release 1 that has been licensed from the University of California.

#### Trademarks

- · Microsoft, MS-DOS, Windows, Windows NT, and Windows XP are either registered trademarks or trademarks of Microsoft Corporation in the United States and/or other countries.
- Adobe, Acrobat, and PostScript are trademarks of Adobe Systems Incorporated.
- · For purposes of this manual, the TM and ® symbols do not accompany their respective trademark names or registered trademark names.
- Company and product names that appear in this manual are trademarks or registered trademarks of their respective holders.

#### Revisions

1st Edition

August 2005

#### **Safety Precautions**

The general safety precautions described here must be observed during all phases of operation.

#### Safety Standards and EMC Standards

This recorder conforms to IEC safety class I (provided with terminal for protective grounding), Installation Category II, Measurement category II (CAT II), and EN61326-1 (EMC standard), class A (use in a commercial, industrial, or business environment). This recorder is designed for indoor use.

#### About This Manual

- This manual should be read by the end user.
- Read this manual thoroughly and have a clear understanding of the product before operation.
- This manual explains the functions of the product. OMEGA does not guarantee that the product will suit a particular purpose of the user.
- Under absolutely no circumstances may the contents of this manual be transcribed or copied, in part or in whole, without permission
- The contents of this manual are subject to change without prior notice.
- Every effort has been made in the preparation of this manual to ensure the accuracy of its contents. However, should you have any questions or find any errors or omissions, please contact OMEGA.
- Precautions Related to the Protection, Safety, and Alteration of the Product
  - The following safety symbols are used on the product and in this manual.

"Handle with care." To avoid injury and damage to the instrument, the operator must refer to the explanation in the manual.

Protective ground terminal

AC

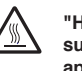

"High temperature." To avoid injury caused by hot surface, do not touch locations where this symbol appears.

- For the protection and safe use of the product and the system controlled by it, be sure to follow the instructions and precautions on safety that are stated in this manual whenever you handle the product. Take special note that if you handle the product in a manner that violate these instructions, the protection functionality of the product may be damaged or impaired. In such cases, OMEGA does not guarantee the quality, performance, function, and safety of the product.
- When installing protection and/or safety circuits such as lightning protection devices and equipment for the product and control system or designing or installing separate protection and/or safety circuits for fool-proof design and fail-safe design of the processes and lines that use the product and the control system, the user should implement these using additional devices and equipment.
- If you are replacing parts or consumable items of the product, make sure to use parts specified by OMEGA.
- This product is not designed or manufactured to be used in critical applications that directly affect or threaten human lives. Such applications include nuclear power equipment, devices using radioactivity, railway facilities, aviation equipment, air navigation facilities, aviation facilities, and medical equipment. If so used, it is the user's responsibility to include in the system additional equipment and devices that ensure personnel safety.
- Do not modify this product.

#### WARNING

- **Power Supply** Ensure that the source voltage matches the voltage of the power supply before turning ON the power.
- Protective Grounding
   Make sure to connect the protective grounding to prevent electric shock before turning ON the power.
- Necessity of Protective Grounding
   Never cut off the internal or external protective earth wire or
   disconnect the wiring of the protective earth terminal. Doing so
   invalidates the protective functions of the instrument and poses
   a potential shock hazard.
- Defect of Protective Grounding
   Do not operate the instrument if the protective earth or fuse
   might be defective. Make sure to check them before operation.
- Do Not Operate in an Explosive Atmosphere
   Do not operate the instrument in the presence of flammable
   liquids or vapors. Operation in such environments constitutes a
   safety hazard.

#### Do Not Remove Covers

The cover should be removed by OMEGA's qualified personnel only. Opening the cover is dangerous, because some areas inside the instrument have high voltages.

#### External Connection

Connect the protective grounding before connecting to the item under measurement or to an external control unit.

Damage to the Protective Structure
 Operating the recorder in a manner not described in this
 manual may damage its protective structure.

#### Exemption from Responsibility

- OMEGA makes no warranties regarding the product except those stated in the WARRANTY that is provided separately.
- OMEGA assumes no liability to any party for any loss or damage, direct or indirect, caused by the user or any unpredictable defect of the product.

#### Handling Precautions of the Software

- OMEGA makes no warranties regarding the software accompanying this product except those stated in the WARRANTY that is provided separately.
- Use the software on a single PC.
- You must purchase another copy of the software, if you are to use the software on another PC.
- Copying the software for any purposes other than backup is strictly prohibited.
- Please store the original media containing the software in a safe place.
- Reverse engineering, such as decompiling of the software, is strictly prohibited.
- No portion of the software supplied by OMEGA may be transferred, exchanged, sublet, or leased for use by any third party without prior permission by OMEGA.

#### **Handling Precautions**

- Use care when cleaning the recorder, especially any plastic parts. When cleaning, wipe using a dry soft cloth. Do not use chemicals such as benzene or thinner, since these may cause discoloring and deformation.
- Keep electrically charged objects away from the signal terminals. This may damage the recorder.
- Do not apply volatile chemicals to the door glass, display, panel keys, etc. Do not allow rubber and vinyl products to remain in contact with the recorder for long periods of time. This may damage the recorder.
- When not in use, make sure to turn OFF the power switch.
- If there are any symptoms of trouble such as strange odors or smoke coming from the recorder, immediately turn OFF the power switch and the power supply source. Then, contact OMEGA.

#### How to Use This Manual

This manual covers information regarding the recorders with English as the display/recording language (suffix code "2"). The following markings are used in this manual.

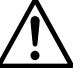

Improper handling or use can lead to injury to the user or damage to the instrument. This symbol appears on the instrument to indicate that the user must refer to the user's manual for special instructions. The same symbol appears in the corresponding place in the user's manual to identify those instructions. In the manual, the symbol is used in conjunction with the word "WARNING" or "CAUTION."

#### WARNING

Calls attention to actions or conditions that could cause serious or fatal injury to the user, and precautions that can be taken to prevent such occurrences.

#### CAUTION

Calls attentions to actions or conditions that could cause light injury to the user or damage to the instrument or user's data, and precautions that can be taken to prevent such occurrences.

#### Note

Calls attention to information that is important for proper operation of the instrument.

#### Checking the Contents of the Package

Unpack the box and check the contents before operating the instrument. If some of the contents are not correct or missing or if there is physical damage, contact the dealer from which you purchased them.

#### RD1800B Recorder

A name plate is affixed to the case. Check that the model name and suffix code given on the name plate on the rear panel match those on your order.

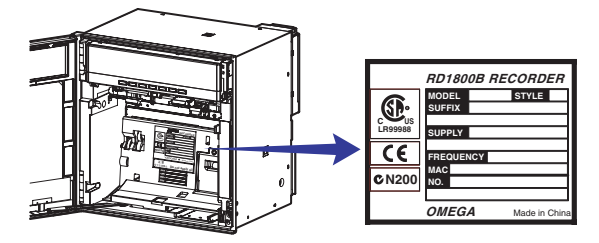

#### NO. (Instrument Number)

When contacting the dealer from which you purchased the instrument, please give them the instrument number.

| Model   | Suffix | Optional<br>Code | Description                                      |  |
|---------|--------|------------------|--------------------------------------------------|--|
| RD1801B | Coue   | 0000             | RD1800B 1 pen recorder                           |  |
| RD1802B |        |                  | RD1800B 2 pen recorder                           |  |
| RD1803B |        |                  | RD1800B 3 pen recorder                           |  |
| RD1804B |        |                  | RD1800B 4 pen recorder                           |  |
| RD1806B |        |                  | RD1800B 6 dot recorder                           |  |
| RD1812B |        |                  | RD1800B 12 dot recorder                          |  |
| RD1818B |        |                  | RD1800B 18 dot recorder                          |  |
| RD1824B |        |                  | RD1800B 24 dot recorder                          |  |
|         | 1      |                  |                                                  |  |
|         | -2     |                  | English & deg F / DST                            |  |
|         | ·      | /A1              | Alarm output relay 2 points <sup>1</sup>         |  |
|         |        | /A2              | Alarm output relay 4 points <sup>1</sup>         |  |
|         |        | /A3              | Alarm output relay 6 points <sup>1</sup>         |  |
|         |        | /A4              | Alarm output relay 12 points <sup>1,2</sup>      |  |
|         |        | /A5              | Alarm output relay 24 points <sup>1,2</sup>      |  |
|         |        | /C3              | RS-422A/485 interface <sup>3</sup>               |  |
|         |        | /C7              | Ethernet (10BASE-T) interface <sup>3</sup>       |  |
|         |        | /F1              | Fail/Chart end detection and output <sup>2</sup> |  |
|         |        | /H2              | Clamped input terminal <sup>4</sup>              |  |
|         |        | /H3              | Non-glare door glass                             |  |
|         |        | /M1              | Mathematical function                            |  |
|         |        | /N1              | Cu10, Cu25 RTD input                             |  |
|         |        | /N2              | 3 legs isolated RTD <sup>4,5</sup>               |  |
|         |        | /N3              | Expansion inputs <sup>6</sup>                    |  |
|         |        | /R1              | Remote control 5 points                          |  |

- /A1, /A2, /A3, /A4, and /A5 cannot be specified simultaneously. /A5 is valid on the dot models. 1
- 2 /A5 and /F1 cannot be specified simultaneously on the dot
- models. /A4 and /F1 cannot be specified simultaneously on the pen
- 3
- models. /C3 and /C7 cannot be specified simultaneously. /H2 and /N2 cannot be specified simultaneously. 4
- 5 6
- Valid only on the dot models. 14 types of input including Pt50 RTD, PR40-20, and Platinel TC

#### **Standard Accessories**

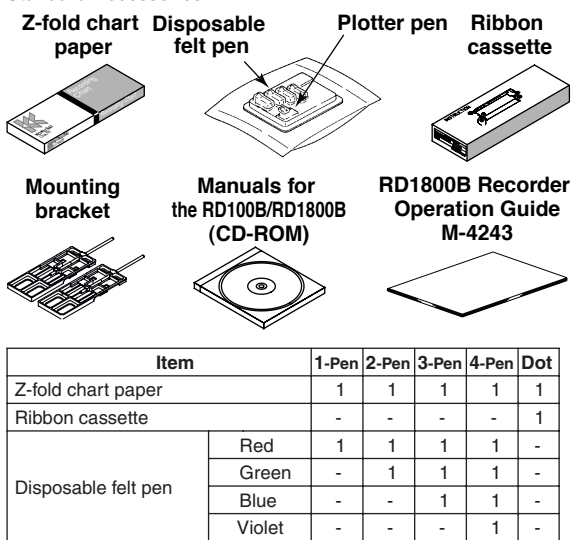

|                  | Plotter pen                                | 1 | 1 | 1 | 1 | - |   |
|------------------|--------------------------------------------|---|---|---|---|---|---|
| Mounting bracket |                                            |   | 2 | 2 | 2 | 2 | 2 |
|                  | Manuals for the RD100B/RD1800B<br>(CD-ROM) |   |   | 1 | 1 | 1 | 1 |
|                  | RD1800B Recorder Operation<br>Guide M-4243 |   |   | 1 | 1 | 1 | 1 |

#### Software (Sold Separately, see next page)

| Item                                                    | Model      | Note                |  |  |  |  |
|---------------------------------------------------------|------------|---------------------|--|--|--|--|
| Configuration coffware                                  | RD100B-SW1 |                     |  |  |  |  |
| Configuration software                                  | RD100B-SW2 | With interface unit |  |  |  |  |
| The Configuration Software is planned to be released in |            |                     |  |  |  |  |
| November, 2005.                                         |            |                     |  |  |  |  |

#### **Optional Accessories (Sold Separately)**

The optional accessories below are available for purchase separately. If you make an order, make sure that all contents are present and undamaged.

For information about ordering accessories, contact the dealer from which you purchased the recorder.

| Item                                 |        | Model     | Quantity | Note                    |
|--------------------------------------|--------|-----------|----------|-------------------------|
| Z-fold chart paper                   |        | RD110-ZFP | 1        | 10 pcs.                 |
| Ribbon cassett                       | е      | RD110-RC  | 1        |                         |
|                                      | Red    | RD100A-01 | 1        | 3 pcs.                  |
| Disposable                           | Green  | RD100A-02 | 1        | 3 pcs.                  |
| felt pen                             | Blue   | RD100A-03 | 1        | 3 pcs.                  |
|                                      | Violet | RD100A-04 | 1        | 3 pcs.                  |
| Plotter pen Purple                   |        | RD100A-11 | 1        | 3 pcs.                  |
| Mounting brack                       | ket    | B9900BX   | 2        |                         |
| Shunt resistor                       |        | 415920    | 1        | $250~\Omega\pm0.1\%$    |
| for the screw<br>terminal (standard) |        | 415921    | 1        | $100~\Omega\pm0.1\%$    |
|                                      |        | 415922    | 1        | $10~\Omega\pm0.1\%$     |
| Shunt resistor                       |        | 438920    | 1        | $250~\Omega\pm0.1\%$    |
| for the clampe                       | d      | 438921    | 1        | $100~\Omega\pm0.1\%$    |
| input terminal (/H2)                 |        | 438922    | 1        | $10 \ \Omega \pm 0.1\%$ |

#### **Removing the Packing Materials**

Open the door, hold the left and right tabs and pull the display and key panel section toward you. The section opens upward.

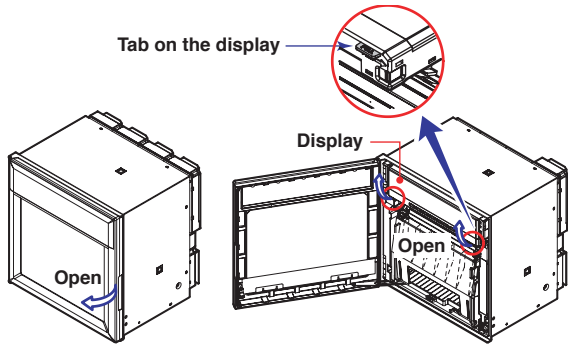

Remove all packing materials.

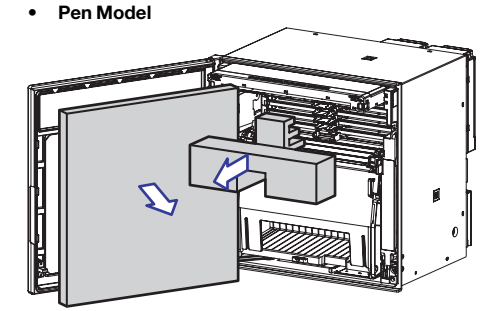

Dot Model •

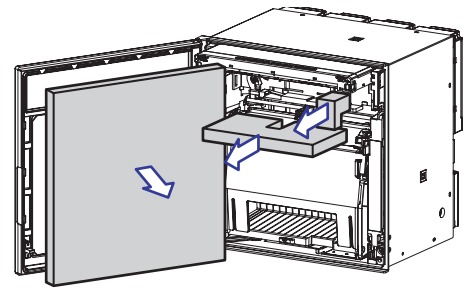

## Memo

## **Function Introduction/Names of Parts**

#### **Function Introduction**

The RD1800B Recorder (hereafter referred to as the recorder) can be used to assign DC voltage, 1-5V, thermocouple, RTD, and contact or voltage ON/OFF signal to channels for measurement. The measured results are recorded with pens or dots on a chart paper that is fed at a constant speed. The pen model can record up to 4 channels; the dot model can record up to 24 channels.

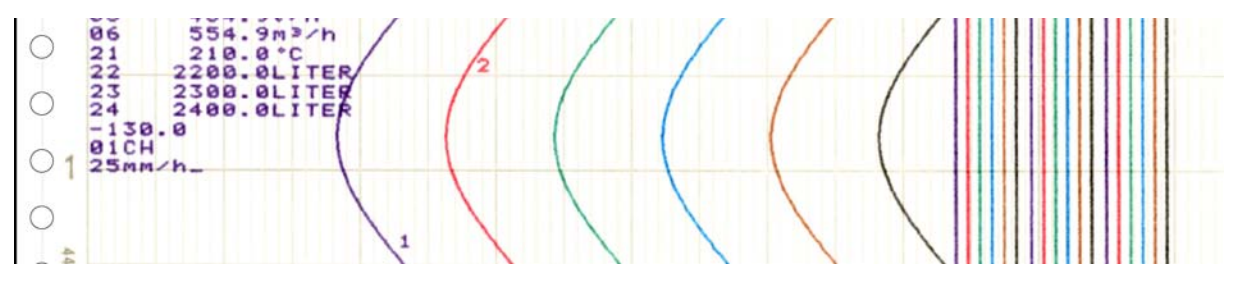

#### Alarms

For each channel, various alarms such as high limit alarm and low limit alarm can be assigned to monitor the measured values. Alarm output relays can be used to output contact signals when alarms occur (/A1, /A2, /A3, /A4 and /A5 options).

#### Recording

The measured results are recorded with pens or dots on a chart paper (trend recording). The chart speed can be selected from 5 to 12000 mm/h on the pen model and 1 to 1500 mm/h on the dot model.

In addition to trend recording, various types of information can be printed on the chart paper such as numeric measured values, alarm occurrence/release, and predefined messages.

Also, the recorder settings can be printed.

#### **Internal Light**

A light is provided for easier viewing of the recording area of the chart paper.

#### Display

Measured values can be displayed numerically or using bar graphs on the large display. Also, alarm status and chart speed can be displayed.

#### **Communication Functions**

Using the Ethernet communication interface (/C7 option) or the RS-422A/485 communication interface (/C3 option), the measured values on the recorder can be output to a computer or a computer can be used to control the recorder. For details on communication functions, see the *RD100B*/*RD1800B* Communication Interface User's Manual (M-4233) on the CD-ROM.

#### **Other Main Functions**

The computation function (/M1 option) can be used to perform various computations from four arithmetic operations to statistical calculations on 8 and 24 computation channels on the pen model and dot model, respectively. The computed results can be recorded.

The remote control function (/R1 option) can be used to control the recording start/stop and other operations of the recorder by applying contact signals to the dedicated terminals.

The FAIL/chart end detection and output function (/F1 option) can be used to output contact signals when errors are detected on the recorder or when the chart paper runs out.

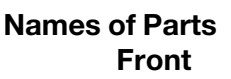

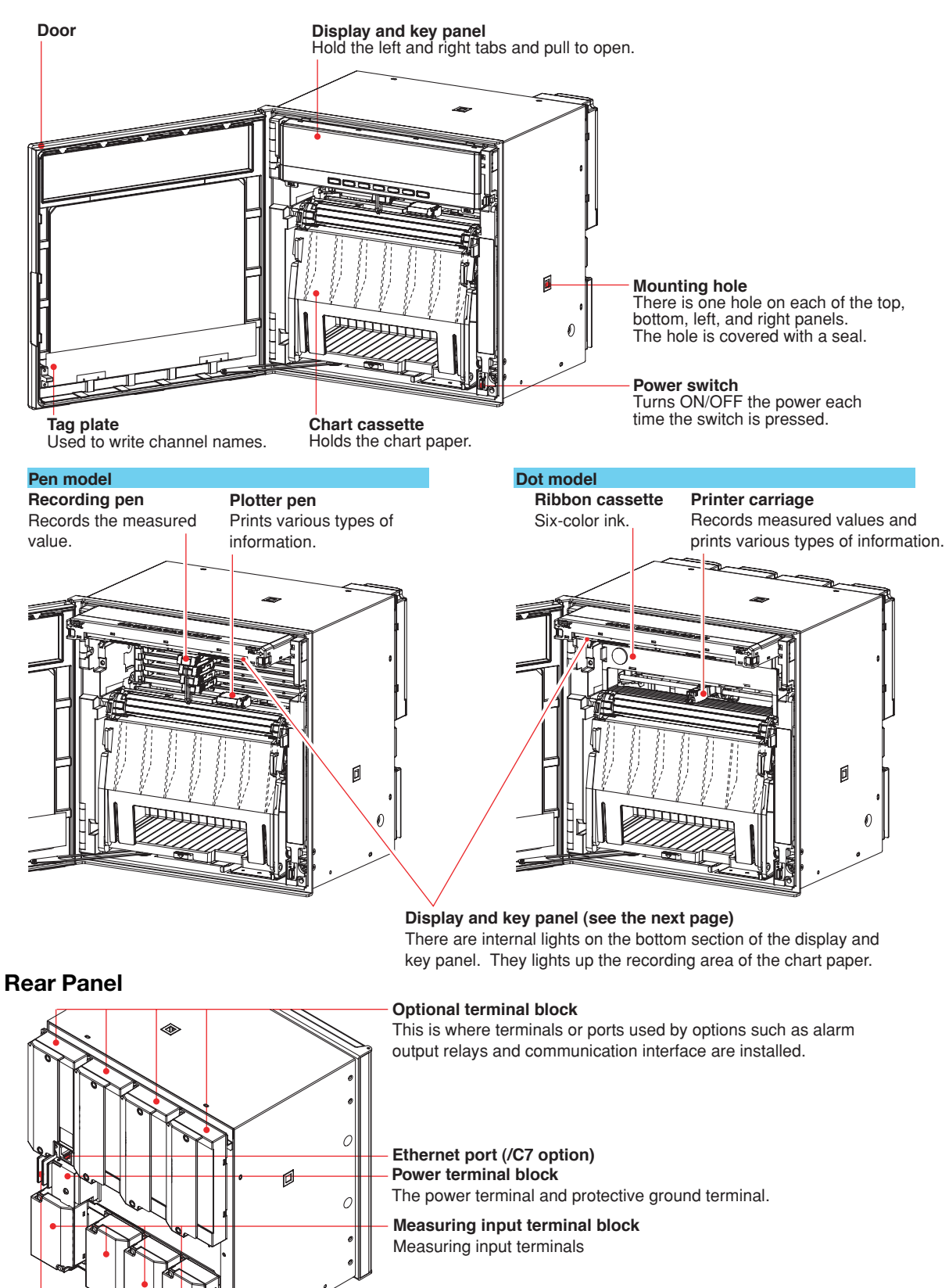

Heatsink Dissipates the internal heat.

#### Display and Key Panel

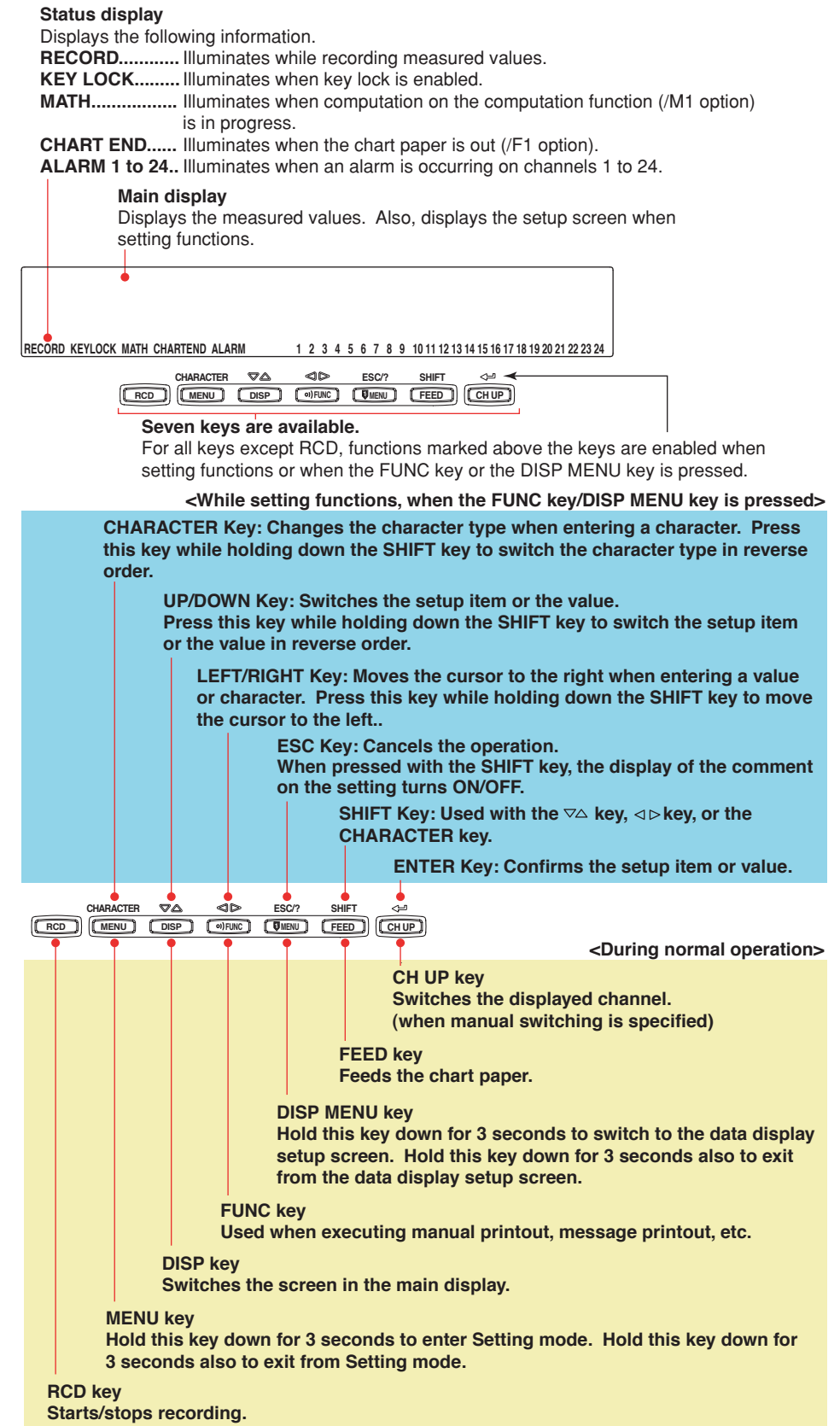

## Installing/Wiring the Recorder

#### Installation Location

Install the recorder indoors in a location that meets the following conditions.

Instrument Panel

The recorder is designed for panel mounting.

Well-Ventilated Location

To prevent overheating, install the recorder in a well-ventilated location. For the panel cut dimensions when arranging multiple recorders, see the next page. Follow the panel cut dimensions providing adequate space between instruments when other instruments are arranged on the panel.

Minimum Mechanical Vibrations

Choose an installation location with the minimum mechanical vibration. Installing the recorder in a location with large mechanical vibration not only causes adverse effects on the mechanism but also may hinder normal recording.

Horizontal

Install the recorder horizontally (However, the recorder can be inclined up to 30 degrees backwards for panel mounting).

#### Note \_

- Condensation may occur if the recorder is moved to another place where both the ambient temperature and humidity are higher, or if the temperature changes rapidly. In addition, measurement errors will result when using thermocouples. In this case, let the recorder adjust to the new environment for at least one hour before using it.
- The chart paper may be adversely affected by a rapid change in the ambient temperature and humidity.

Do not install the recorder in the following places.

- Outdoors
- In Direct Sunlight or Near Heat Sources

Install the recorder in a place with small temperature fluctuations near room temperature (23°C). Placing the recorder in direct sunlight or near heat appliances can cause adverse effects on the internal circuitry.

• Where an Excessive Amount of Soot, Steam, Moisture, Dust, or Corrosive Gases Are Present

Soot, steam, moisture, dust, and corrosive gases will adversely affect the recorder. Avoid such locations.

Near Strong Magnetic Field Sources

Do not bring magnets or instruments that produce electromagnetic fields close to the recorder. Operating the recorder in strong magnetic fields can cause errors in the measurements.

#### **Installation Procedure**

The recorder should be mounted on a steel panel of thickness 2 mm to 26 mm.

- **1.** Insert the recorder from the front side of the panel (see the mounting diagram on the next page).
- **2.** Mount the recorder to the panel using the mounting brackets that come with the package.
  - Use two brackets to support the top and bottom or the left and right sides of the case (remove the seal that is covering the holes for the mounting brackets beforehand).
  - The proper torque for tightening the mounting screws is 0.7 to 0.9 Nm.
  - Mount the recorder to the panel according to the procedure below.
    - First, attach the two mounting brackets and temporarily fasten the attachment screws.

• Next, fix the recorder in place by tightening the attachment screws with the appropriate torque. When the recorder is approximately perpendicular to the panel as you fasten the screws, press the mounting bracket against the case so that they are in contact with each other.

#### CAUTION

Tightening the screws too much can deform the case or damage the bracket.

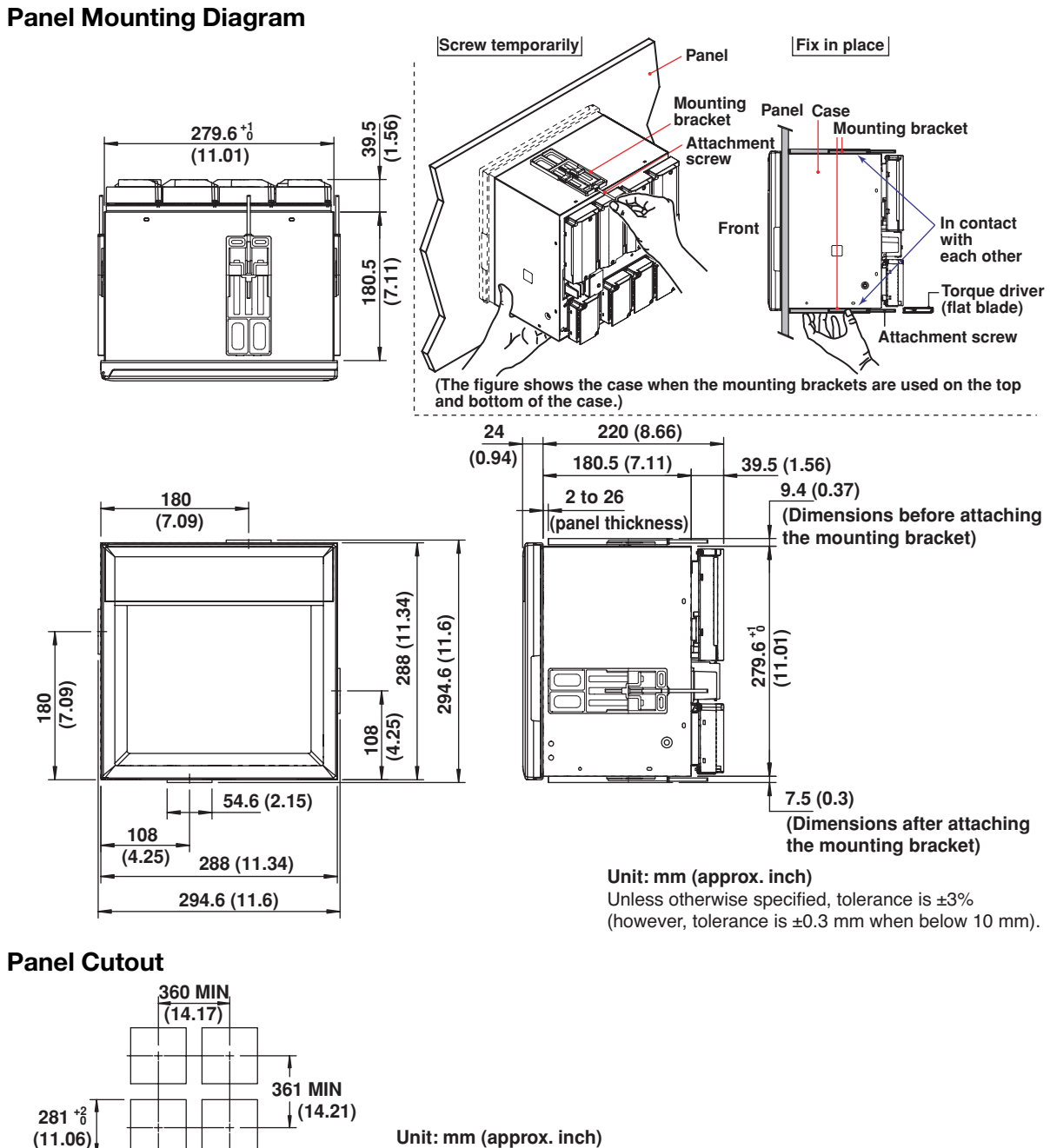

#### Unless otherwise specified, tolerance is $\pm 3\%$ (however, tolerance is $\pm 0.3$ mm when below 10 mm).

281 +8 (11.06)

#### **Input Signal Wiring**

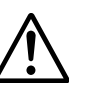

## WARNING

To prevent electric shock while wiring, ensure that the power supply source is turned OFF.

#### CAUTION

- If a strong tension is applied to the cable wired to the recorder, the terminals of the recorder and/or the cable can be damaged. In order to prevent tension from being applied directly on the terminals, fasten all wiring cables to the rear of the mounting panel.
- Do not apply a voltage exceeding the following value to the input terminals as this may damage the recorder.
  - Maximum input voltage
    - Voltage range less than or equal to 200 mVDC, TC, RTD, and DI:  $\pm 10$  VDC Ranges other than those listed above:  $\pm 60$  VDC
  - Maximum common-mode voltage
  - ±60 VDC (under measurement category II conditions)
- The recorder is an INSTALLATION CATEGORY II product.

#### Precautions to Be Taken While Wiring

Take the following precautions when wring the input signal cables. It is recommended that crimp-on lug with insulation sleeves (designed for 4-mm screws) be used when connecting the input/output signal wires to the terminals. However, this does not apply clamped terminals (/H2).

For clamped terminals (/H2), the following wire is recommended.

- Conductive cross-sectional area for single wire: 0.14 mm<sup>2</sup> to 1.5 mm<sup>2</sup>, stranded wire: 0.14 mm<sup>2</sup> to 1.0 mm<sup>2</sup>
- · Length of the stripped section of the wire: Approx. 5 mm

Take measures to prevent noise from entering the measurement circuit.

- Move the measurement circuit away from the power cable (power circuit) and ground circuit.
- It is desirable that the object being measured does not generate noise. However, if this is unavoidable, isolate the measurement circuit from the object. Also, ground the object being measured.
- Shielded wires should be used to minimize noise caused by electrostatic induction. Connect the shield to the ground terminal of the recorder as necessary (make sure you are not grounding at two points).
- To minimize noise caused by electromagnetic induction, twist the measurement circuit wires at short, equal intervals.
- Make sure to earth ground the protective ground terminal through minimum resistance (less than 100 Ω).

When using internal reference junction compensation on the thermocouple input, take measures to stabilize the temperature at the input terminal.

- Always use the terminal cover.
- Do not use thick wires which may cause large heat dissipation (cross sectional area of 0.5 mm<sup>2</sup> or less recommended).
- Make sure that the ambient temperature remains reasonably stable. Large temperature fluctuations can occur if a nearby fan turns ON or OFF.

## Connecting the input wires in parallel with other devices can cause signal degradation, affecting all connected devices.

If you need to make a parallel connection, then

- Turn the burnout detection function OFF.
- Ground the instruments to the same point.
- Do not turn ON or OFF another instrument during operation. This can have adverse effects on the other instruments.
- RTDs cannot be wired in parallel.

#### Installing/Wiring the Recorder

Measuring input

terminal block

Terminal cover attachment screws

#### Wiring Procedure

A terminal cover is screwed in place on the measuring input terminal block on the rear panel. A label indicating the terminal arrangement is affixed to the cover.

- **1.** Turn OFF the recorder and remove the terminal cover.
- **2.** Connect the signal wires to the terminals.

#### Note

Input signal wires of diameter less than or equal to 0.3 mm may not be secured firmly for clamped terminals (/H2). Fold over the conducting section of the wire, for example, to make sure that the wire is securely connected to the clamped terminal.

**3.** Replace the terminal cover and fasten it with screws. The proper torque for tightening the screws is 0.6 N-m.

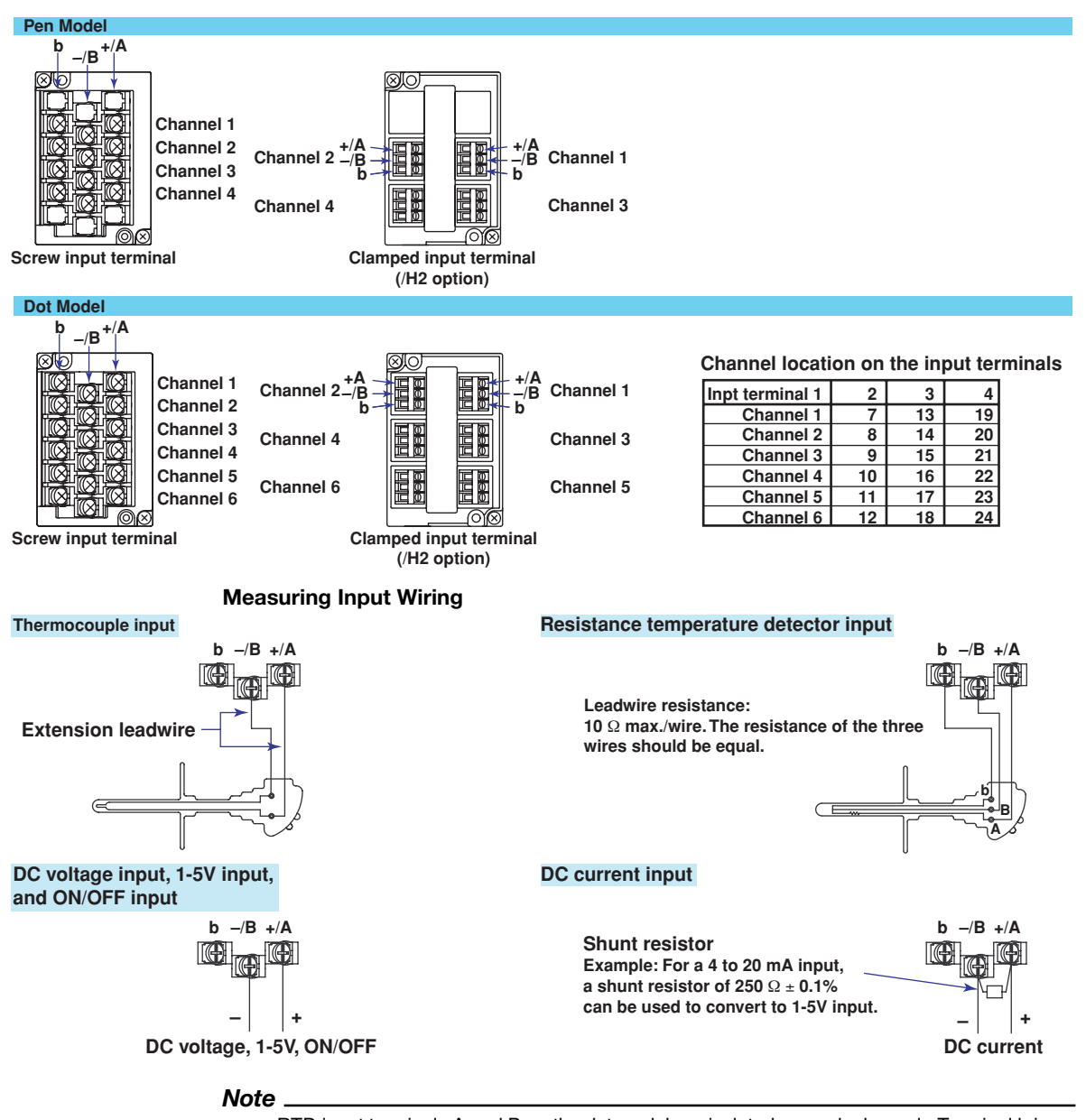

RTD input terminals A and B on the dot model are isolated on each channel. Terminal b is shorted internally across all channels. However, for 3 legs isolated RTDs (/N2 option), input b is also isolated for each channel.

#### **Optional Terminal Wiring**

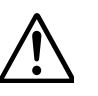

#### WARNING

- To prevent electric shock while wiring, ensure that the power supply source is turned OFF.
- If a voltage of more than 30 VAC or 60 VDC is to be applied to the output terminals, use ring-tongue crimp-on lugs with insulation sleeves on all terminals to prevent the wires from slipping out when the screws become loose.
   Furthermore, use double-insulated wires (dielectric strength of 2300 VAC or more) for the signal wires on which a voltage of more than 30 VAC or 60 VDC is to be applied. For all other wires, use basic insulated wires (dielectric strength of 1390 VAC). To prevent electric shock, attach the terminal cover after wiring and make sure not to touch the terminals.

#### CAUTION

- To prevent fire, use signal wires having a temperature rating of 70°C or more.
- If a strong tension is applied to the cable wired to the recorder, the terminals of the recorder and/or the cable can be damaged. In order to prevent tension from being applied directly on the terminals, fasten all wiring cables to the rear of the mounting panel.

#### Wiring Procedure

As shown in the figure below, the optional terminal block is located on the rear panel. The optional terminal block is provided on the recorder when an option that requires input/output is installed such as the alarm output relay (/A1, /A2, or /A3 option), FAIL/chart end output (/F1 option), and remote control function (/R1 option). A terminal cover is screwed in place on the measuring input terminal block. A label indicating the terminal arrangement is affixed to the terminal block.

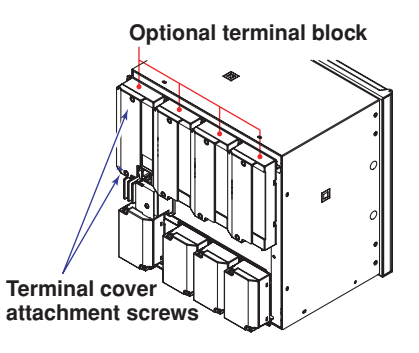

- 1. Turn OFF the recorder and remove the terminal cover.
- 2. Connect the input signal wires to the terminals.
- **3.** Replace the terminal cover and fasten it with screws. The proper torque for tightening the screws is 0.6 N-m.

#### Note

To reduce noise, use a shielded cable for the wiring of the remote control input terminals. Connect the shield to the ground terminal of the recorder.

| /Δ1                                                                                                    | /A1/F1                                                                                                    | /A1/R1                                                                                                    | /A1/F1/R1                                                                                                    | /E1                                                                                                    | / <b>D1</b>                                                       |
|----------------------------------------------------------------------------------------------------|----------------------------------------------------------------------------------------------------|----------------------------------------------------------------------------------------------------|----------------------------------------------------------------------------------------------------|----------------------------------------------------------------------------------------------------|-------------------------------------------------------------------|
|                                                                                                    | 101           102           102           102           102           102           102           102           102           102           102           102           102           102           102           102           102           102           102           102           102           102           102           102           102           102           102           102           102           102           102           102           102           102           102           102           102           102           102           102           102           102           102           102           102           102           102           102           102           103           104                                                                                                    | NO       C       NC       I01         NO       C       NC       I02         O       O       O       O         O       O       O       O         1       2       3       (/R1)                                                                                                    | 101           102           102           102           102           102           102           102           123           (/R1)                                                                                                    | <ul> <li>○○○○○○○○○○○○○○○○○○○○○○○○○○○○○○○○○○○○</li></ul>                                                                                                    | 000<br>000<br>000<br>000<br>000<br>000<br>000<br>000<br>000<br>00 |
| / <b>A2</b>                                                                                                    | / <b>A2/F1</b>                                                                                                    | /A2/R1                                                                                                    | /A2/F1/R1                                                                                                    | /F1/R1                                                                                                    |                                                                   |
| Image: Control of the system         Image: Control of the system         Image: Control of the system <td< td=""><td>101         100       102         100       102         100       102         100       104         100       104         100       100         100       100         100       100         100       100         100       100         100       100         100       100         100       100         100       100         100       100         100       100         100       100</td><td>Image: Constraint of the system       Image: Constraint of the system         Image: Constraint of the system       Image: Constraint of the system         Image: Constraint of the system       Image: Constraint of the system</td><td>10       C       101         10       C       102         10       C       103         10       C       104         10       C       104         10       C       105         4       5       C</td><td>C NC CE (/F1)</td><td>CE: Chart end</td></td<> | 101         100       102         100       102         100       102         100       104         100       104         100       100         100       100         100       100         100       100         100       100         100       100         100       100         100       100         100       100         100       100         100       100         100       100                                                                                                    | Image: Constraint of the system       Image: Constraint of the system         Image: Constraint of the system       Image: Constraint of the system         Image: Constraint of the system       Image: Constraint of the system | 10       C       101         10       C       102         10       C       103         10       C       104         10       C       104         10       C       105         4       5       C                                                                                                    | C NC CE (/F1)                                                                                                    | CE: Chart end                                                     |
| /Δ3                                                                                                    | /A3/R1                                                                                                    | /Δ3/F1                                                                                                    |                                                                                                    | /A3/E1/B1                                                                                                    |                                                                   |
| 101         102         102         103         103         104         105         106                                                                                                    | NO       C       NC       I01         NO       C       NC       I02         NO       C       NC       I03         NO       C       NC       I04         NO       C       NC       I05         NO       C       NC       I06         1       2       3       (/R1)                                                                                                    | Image: Constraint of the system       Image: Constraint of the system         Image: Constraint of the system       Image: Constraint of the system         Image: Constraint of the system       Image: Constraint of the system | ○ ○ ○ ○<br>○ ○ ○ ○<br>••• ○ ○ ○ ○<br>••• ○ ○ ○ ○                                                                                                    | NO       C       NO       I01         NO       C       NO       I02         NO       C       NO       I03         NO       C       NO       I04         NO       C       NO       I05         NO       C       NO       I06         1       2       3       (/R1) | ○ ○ ○ ○<br>○ ○ ○ ○<br>○ ○ ○ ○<br>○ ○ ○ ○ ○ ○ ○ ○                  |
| / <b>A</b> 4                                                                                                    |                                                                                                    | /A4/R1                                                                                                    |                                                                                                    |                                                                                                    |                                                                   |
| $\begin{array}{c c c c c c c c c c c c c c c c c c c $                                                                                                    | 10       C       10       111         10       C       10       112         10       C       10       113         10       C       10       114         10       C       10       115         10       C       10       116         10       C       10       116                                                                                                    | 101         100       102         100       102         100       103         100       104         100       104         100       104         100       102         100       102         100       102         100       104         100       105         100       106         11       100         100       100         100       100         100       100         100       100         100       100         100       100         100       100         100       100         100       100         100       100         100       100         100       100         100       100         100       100         100       100         100       100         100       100         100       100         100       100         100       100         100       100         100       100                                                                                                    | Image: Constraint of the second second se |                                                                                                    |                                                                   |
| /A4/F1/R1                                                                                                    |                                                                                                    |                                                                                                    |                                                                                                    |                                                                                                    |                                                                   |
| Image: Constraint of the system         Image: Constraint of the system         Image: Constraint of the system <td>(C)       (C)       (</td> <td>○ ○ ○ ○<br/>○ ○ ○ ○<br/>○ ○ ○ ○<br/>○ ○ ○ ○ ○<br/>○ ○ ○ ○ ○ ○ ○ ○ ○ ○ ○ ○ ○ ○ ○ ○ ○ ○ ○ ○</td> <td></td> <td></td> <td></td>                                                                                                    | (C)       (C)       ( | ○ ○ ○ ○<br>○ ○ ○ ○<br>○ ○ ○ ○<br>○ ○ ○ ○ ○<br>○ ○ ○ ○ ○ ○ ○ ○ ○ ○ ○ ○ ○ ○ ○ ○ ○ ○ ○ ○                                                                                                     |                                                                                                    |                                                                                                    |                                                                   |

| /A5                                                                                                    |                                                                                                    |                                                                                                    |                                                                                         |
|----------------------------------------------------------------------------------------------------|----------------------------------------------------------------------------------------------------|----------------------------------------------------------------------------------------------------|-----------------------------------------------------------------------------------------|
| 101         100       102         100       102         100       103         100       104         100       104         100       105         100       106                                                                                                    | $\begin{array}{c c c c c c c c c c c c c c c c c c c $                                                                                                    | NO       C       NC       121         NO       C       NC       122         NO       C       NC       123         NO       C       NC       124         NO       C       NC       124         NO       C       NC       125         NO       C       NC       125         NO       C       NC       126         O       O       O       O | 131         130         132         133         134         135         136             |
| /A5/R1                                                                                                    |                                                                                                    |                                                                                                    |                                                                                         |
| Image: Constraint of the system       Image: Constraint of the system         Image: Constraint of the system       Image: Constraint of the system         Image: Constraint of the system       Image: Constraint of the system | 10       C       111         10       C       112         10       C       113         10       C       114         10       C       114         10       C       115         10       C       115         10       C       116 | 121         120         122         120         122         120         122         120         121         122         123         100         124         125         126         126                                                                                                    | 131         132         132         132         133         134         135         136 |

#### Alarm Output Relay Terminals and FAIL/Chart End Output Relay Terminals

NC (Normally Closed), C (Common), NO (Normally Opened)

Alarm output terminals are expressed as I01 to I06, I11 to I16, I21 to I26, and I31 to I36 in the alarm output relay settings.

#### **Remote Control Input Terminals**

1 to 5 (Remote control input terminals), C (Common)

Remote control input terminals 1 to 5 are expressed as numbers 1 to 5 in the remote control input settings.

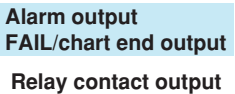

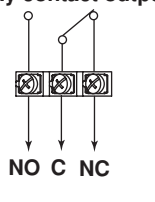

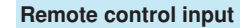

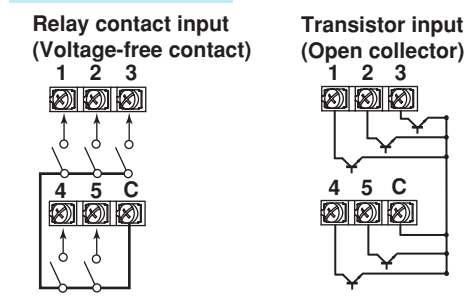

#### **Relay Contact Output Specifications**

|    | Output format:       | Relay contact                                                                |
|----|----------------------|------------------------------------------------------------------------------|
|    | Contact rating:      | 250 VAC (50/60 Hz)/3 A, 250 VDC/0.1 A (for resistor load)                    |
|    | Dielectric strength: | 1500 VAC at 50/60 Hz for one minute (between output terminals                |
|    |                      | and the ground terminal)                                                     |
| Re | elay Contact Input/  | Transistor Input Specifications                                              |
| •  | Voltage-free contac  | t: Contact closed at 200 $\Omega$ or less and contact open at 100 k $\Omega$ |
|    |                      | or greater                                                                   |
| •  | Open collector:      | 0.5 V or less (30 mADC) when turned ON, leakage current of                   |
|    |                      | 0.25 mA or less when turned OFF                                              |
|    |                      |                                                                              |

Input format: Photocoupler isolation (shared common)

Dielectric strength: 500 VDC for one minute between input terminals and the ground terminal

#### **Power Supply Wiring**

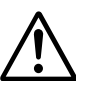

#### WARNING

- To prevent electric shock when wiring, ensure the main power supply is turned OFF.
- To prevent the possibility of fire, use 600 V PVC insulated wire (JISC3307) or an equivalent wire for power wiring.
- Make sure to earth ground the protective earth terminal through a grounding resistance less than 100  $\Omega$  before turning ON the power.
- Use crimp-on lugs (designed for 4 mm screws) for power and ground wiring termination.
- To prevent electric shock, make sure to close the transparent cover for the power supply wires.
- Make sure to provide a power switch (double-pole type) on the power supply line in order to separate the recorder from the main power supply. Put an indication on this switch as the breaker on the power supply line for the recorder and indications of ON and OFF.
  - Switch specifications
    - Rated power current: 1 A or more
    - Rated rush current: 60 A or more
    - Use a switch complied with IEC 60947-1, 3.
- Connect a fuse between 2 A and 15 A in the power supply line. Use a fuse approved by CSA (for the use in North America) or VDE (for the use in Europe).
- Do not add a switch or fuse to the ground line.

Use a power supply that meets the following conditions:

| Item                                   | Power Supply Specifications        |
|----------------------------------------|------------------------------------|
| Rated supply voltage                   | 100 to 240 VAC                     |
| Allowable power supply voltage range   | 90 to 132/180 to 264 VAC           |
| Rated power supply frequency           | 50/60 Hz                           |
| Allowable power supply frequency range | 50/60 Hz ± 2%                      |
| Maximum power consumption              | Pen model: 55 VA, dot model: 55 VA |

#### Note

Do not use a supply voltage in the range 132 to 180 VAC, as this may have adverse effects on the measurement accuracy.

#### Wiring Procedure

The power supply terminals and protective ground terminals are located on the rear panel.

- **1.** Turn OFF the power switch on the recorder and open the power terminal cover.
- Wire the power cord and the protective ground cord to the power supply terminals. Use ring-tongue crimp-on lugs (designed for 4 mm screws).
- **3.** Close the power supply terminal cover and secure it with the screw. The proper torque for tightening the screws is 0.6 N-m.

#### **Turning ON/OFF the Power Switch**

The power switch is located inside the door at the lower right. The power switch is a push button.

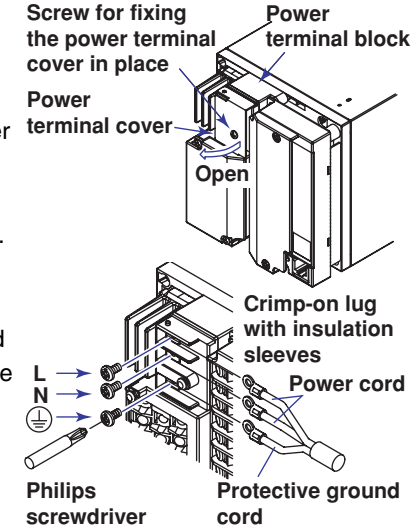

Press once to turn it ON and press again to turn it OFF. When the power switch is turned ON, a self-diagnosis program runs for a few seconds, and the recorder is ready for operation.

## **Common Operations and Menu Structure**

#### **Execution Modes**

The recorder has three execution modes.

#### **Operation Mode**

This mode is used for normal recording operation. The recorder enters this mode when the power is turned ON.

#### **Setting Mode**

This mode is used to set the input range, alarms, chart speed, and other parameters. These settings can be changed while recording is in progress. However, the input range of measurement channels and the computing equation, unit, constant, and TLOG setting of computation channels cannot be changed while computation (/M1 option) is in progress.

#### **Basic Setting mode**

This mode is used to set the basic specifications of the recorder such as the thermocouple burnout detection function and the alarm output relay operation. This mode cannot be entered while the recorder is recording or while computation is in progress on the computation function (/M1 option). Measurement, recording, and alarm detection cannot be carried out in this mode.

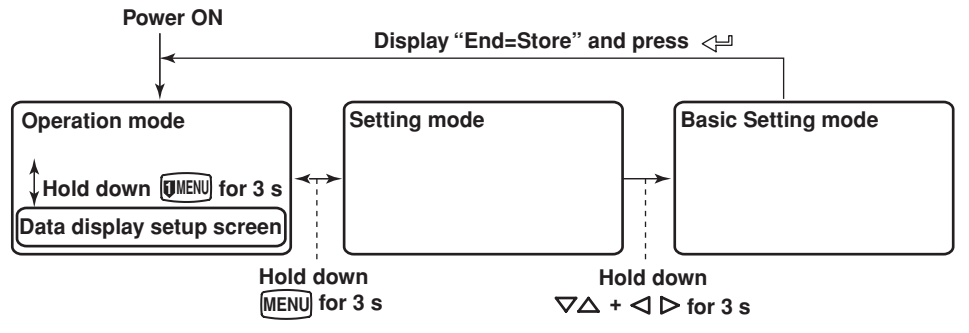

#### **Operation Sequence**

This section explains the operations that need to be carried out when using the recorder for the first time.

• Preparing to Record

Load the chart paper and pens (pen model) or ribbon cassette (dot model). Change the date/time if necessary.

For the operating procedure, see page 24.

Setting the Channel Input Range and Other Parameters

Set the measurement conditions suitable for the object being measured. This manual explains the following operations.

- Setting the input range and alarm (see page 31 for the procedure)
- Changing the chart speed (see page 38 for the procedure)

#### Recording/Displaying Data

Start/Stop the recording operation and carry out various types of printouts. Also, switch the display screen and change the displayed contents. For the operating procedure, see page 37.

#### Key Operation

#### Entering Setting Mode

Hold down the MENU key for 3 seconds.

The Setting mode display appears. The top and bottom lines are the setup item and comment, respectively.

The section that is blinking is the setup item that you change. In this manual, the section that you change appears shaded.

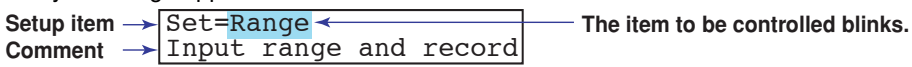

In Setting mode, the panel keys are set to the functions marked above the keys.

| (   | CHARACTER | $\nabla \Delta$ | $\triangleleft \triangleright$ | ESC/?     | SHIFT  | <₽)   |
|-----|-----------|-----------------|--------------------------------|-----------|--------|-------|
| RCD | MENU      | (DISP)          | •)FUNC                         | ( VMENU ) | FEED ) | CH UP |

#### Exiting from Setting Mode (Returning to Operation Mode)

Hold down the MENU key for 3 seconds.

The recorder returns to operation mode.

#### **Entering Basic Setting Mode**

Hold down the MENU key for 3 seconds to enter Setting mode. Next, hold down both the  $\nabla\Delta$  (DISP) key and the  $\Delta \triangleright$  (FINC) key for 3 seconds.

The Basic Setting mode display appears. The top and bottom lines are the setup item and comment, respectively.

The section that is blinking in the setup item that you change.

| Setup item → | Basic=Alar | .m <  |        | The item to be controlled blinks. |
|--------------|------------|-------|--------|-----------------------------------|
| Comment ->   | Auxiliary  | alarm | functi | i                                 |

#### Exiting from Basic Setting Mode (Returning to Operation Mode)

Press the **ESC** (**I**) key several times to return to the **Basic**= screen.

Press the  $\nabla \Delta$  (DISP) key to select **End** and then press the  $\langle \exists UP \rangle$  key. The setup save screen appears.

Basic=End

Save Settings

Press the  $\nabla\Delta$  (DISP) key to select **Store** and then press the  $\triangleleft$  (CHUP) key. The setting is applied, and the screen returns to Operation mode. If you select **Abort** and press the  $\triangleleft$  (CHUP) key, the setting is discarded, and the screen returns to Operation mode.

```
End=Store
```

Save settings and rest

#### **Changing the Settings**

#### Note .

The comment line shows useful information such as a description of the setup item and the range of selectable values. Read the comment and change the items as necessary.

The selected item change each time you press the  $\nabla \Delta$  (DISP) key. The selected item change in reverse order if you press the  $\nabla \Delta$  (DISP) while holding down the **SHIFT** ((FEED) key.

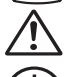

to the instrument, the operator must refer to the explanation in the manual.

Protective ground terminal

AC

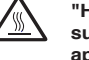

"High temperature." To avoid injury caused by hot surface, do not touch locations where this symbol appears.

"Handle with care." To avoid injury and damage

This manual denotes the operation of pressing a key while holding down the **SHIFT** ( $\overline{(FEED)}$ ) key as **SHIFT** + the other key (for example: **SHIFT** +  $\nabla \Delta$  key).

After you make a selection, press the <- (CHUP) key. The next screen appears.

When the Setting complete screen is displayed, the changed item is applied.

| 01-01 Ch | nannel   |  |
|----------|----------|--|
| Setting  | complete |  |

#### Using the ESC Key

If you press the **ESC** (**W**EW) key, the operation is cancelled, and the display returns to a higher level menu. In other words, if you do not show the **Setting complete** screen, the changes you made up to that point are discarded.

Press the **ESC** ([[WEN]) key while holding down the **SHIFT** ([FED) key to show or hide the comment that is displayed at the bottom half of the screen.

#### **Entering Values**

Press the  $\triangleleft \triangleright$  ( $\neg$ FUNC) key to move the cursor to the right. Press the **SHIFT** (FEED) +  $\triangleleft \triangleright$  ( $\neg$ FUNC) to move the cursor to the left.

Press the  $\nabla\Delta$  (DISP) key to increment the value. Press the **SHIFT** (FEED) +  $\nabla\Delta$  (DISP) key to decrement the value.

You repeat these steps to enter the value.

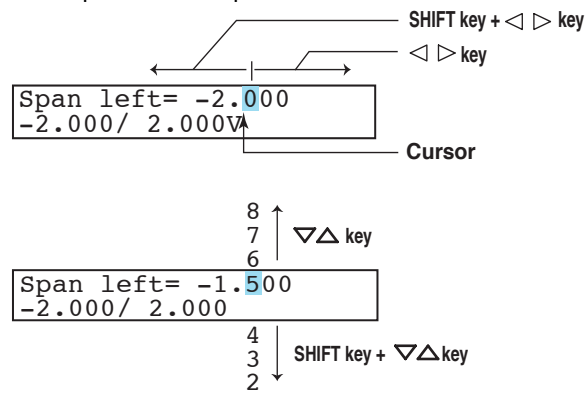

When you press the <> (CHUP) key, the change is applied and the next screen is displayed.

#### **Entering Characters**

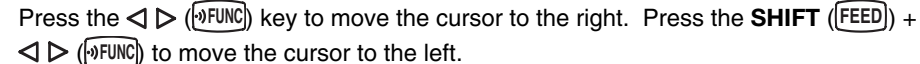

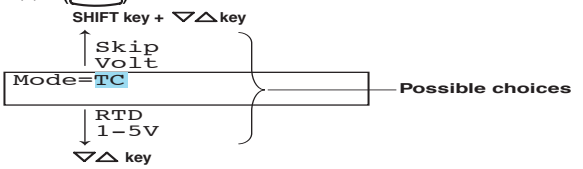

The character type changes each time you press the **CHARACTER** (MENU) key. The character type changes in reverse order each time you press the **SHIFT** (FEED) + **CHARACTER** ((MENU)) key.

The character type changes in the following order: uppercase alphabet, lowercase alphabet, numbers, and symbols.

The character changes each time you press the  $\nabla\Delta$  (DISP) key. The character changes in reverse order each time you press the **SHIFT** (FEED) +  $\nabla\Delta$  (DISP) key.

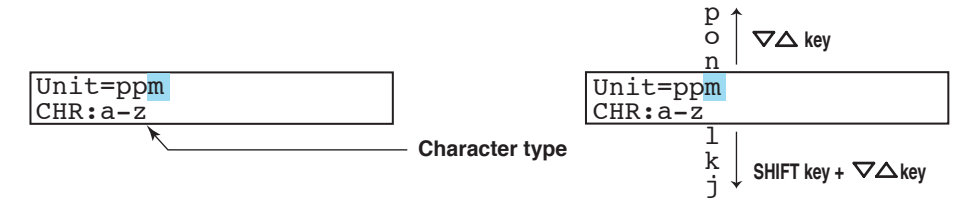

You repeat these steps to enter the character.

When you press the  $\lt = (CHUP)$  key, the change is applied and the next screen is displayed.

Inserting a Character

Press the  $\triangleleft \triangleright$  ( ( by EUNC ) key to move the cursor to the position where the character is to be inserted.

Press the  $\nabla \Delta$  (DISP) key to show **Ins DISP** and then press the  $\nabla \Delta$  (DISP) key. A space for one character is inserted. Enter the character.

Position to insert the character

| Υ        |         |                                      |
|----------|---------|--------------------------------------|
| Unit=ppm |         |                                      |
| CHR:Ins  | DISP↓ ◄ | <ul> <li>Display Ins DISP</li> </ul> |

#### • Deleting a Character

Use the  $\triangleleft \triangleright$  ( $\square$ FUNC) key to move the cursor to the character to be deleted. Press the **CHARACTER** ( $\square$ ENU) key to show **Del DISP** and then press the  $\nabla \triangle$  ( $\square$ SP) key. The character is deleted.

#### • Deleting an Entire Character String

Press the **CHARACTER** ((MENU)) key to show **Clear DISP** and then press the  $\nabla\Delta$  ((DISP)) key. The entire character string is deleted.

Copying & Pasting a Character String

Show the copy source character string.

Press the **CHARACTER** (MENU) key to show **Copy DISP** and then press the  $\nabla \Delta$  (**DISP**) key. The character string is saved to the memory.

Show the copy destination.

Press the **CHARACTER** (MENU) key to show **Paste DISP** and then press the  $\nabla \Delta$  (DISP) key. The character string is pasted.

\* When the ⊲ ▷ (<sup>(</sup>)FUNC), ▽△ ((DISP)), or CHARACTER ((MENU)) key is pressed while holding down the SHIFT ((FEED)) key, the operation is reversed as when the respective key is pressed by itself.

#### Menu Structure of Setting Mode

References to the *RD1800B Recorder User's Manual* (M-4242) are given in parentheses

|                                    | parentneses.                   |                                               |                                                                                                    |
|------------------------------------|--------------------------------|-----------------------------------------------|----------------------------------------------------------------------------------------------------|
| Range                              | CH Volt                        | Range Span left Span right                    |                                                                                                    |
| (section 5.1)                      | ТС                             | Range Span left Span right                    |                                                                                                    |
|                                    | RTD                            | Range Span left Span right                    |                                                                                                    |
|                                    | 1-5V                           | Span left - Span right - Scale left           | Scale right Low-cut                                                                                                  |
|                                    | Scale                          | Type Bange Span left Span                     | right Scale left Scale right                                                                                         |
|                                    |                                | Bef CH Span left Span right                   |                                                                                                    |
|                                    |                                | Bange Span left Span right                    |                                                                                                    |
|                                    |                                | Pange Spanier Spaninght                       | agle left - Seele vight -                                                                                            |
|                                    |                                |                                               |                                                                                                    |
|                                    | Ч БКІР                         |                                               |                                                                                                    |
| Bias<br>(section 6.12)             | CH Bias Bias                   |                                               |                                                                                                    |
| Alarm                              | CH Level Alarm                 | n - Type - Value - Relay - Relay nu           | mber                                                                                                    |
| Unit                               | CH Unit                        |                                               |                                                                                                    |
| Chart<br>(section 5.4)<br>Clock    | mm/h (Date/Time)               |                                               | Key operation<br>Hold down the MENU key for 3 seconds<br>in Operation mode to enter Setting mode.                    |
| Aux                                | Trend M                        | ode                                           | ━━ : Use the <⊢ key.                                                                                                 |
|                                    | (section 6.1)                  | H H Left H Bight                              | $\longrightarrow$ : Use the $\nabla \Delta$ key.                                                                     |
|                                    |                                | H Partial Expand Boundary                     | Hold down the MENU key for 3 seconds<br>in Setting mode to return to Operation mode.                                 |
|                                    | V (section 6.5)<br>Print out C | H Trend Periodic                              | Hold down both the $\nabla \triangle$ and $\triangleleft \triangleright$ keys for 3 seconds in Setting mode to enter |
|                                    | (section 6.6)                  |                                               | Basic Setting mode.                                                                                                  |
|                                    | V (section 6.7)<br>Message     | essage number 🛏 (Message)                     |                                                                                                    |
|                                    | ↓ (section 6.8)<br>Chart 2     | m/h                                           |                                                                                                    |
|                                    | (section 6.9)                  | H Number of samples                           |                                                                                                    |
|                                    | (section 6.3)                  |                                               |                                                                                                    |
|                                    | (section 6.2)                  |                                               |                                                                                                    |
|                                    | (section 6.10)                 |                                               |                                                                                                    |
|                                    | Brightness D<br>(section 6.11) | isplay – Light                                |                                                                                                    |
|                                    | UST (section 6.13)             | ST – Start month – Start day – Start tin      | ne – End month – End day – End time                                                                                  |
| Math                               | Formula C                      | H Mode formula Span left Sp                   | pan right                                                                                                    |
|                                    |                                | H – Unit                                      |                                                                                                    |
|                                    | Constant N                     | umber K##                                     |                                                                                                    |
|                                    | Alarm C                        | H Level Alarm Type Value                      | Relay Relay number                                                                                                   |
|                                    | TLOG                           | H – Timer number – SUM scale                  |                                                                                                    |
|                                    | (section 9.6)                  | CH Left Bight                                 |                                                                                                    |
|                                    |                                | (section 9.7)<br>Partial CH Partial Expand    | Boundary                                                                                                    |
| are not displaye                   | d in the default               | (section 9.8)                                 |                                                                                                    |
| condition. To d<br>settings must b | e changed in Basic             | (section 9.9)                                 | J                                                                                                    |
| Setting mode.                      |                                | ag CH Tag (section 9.10)                      |                                                                                                    |
|                                    | 4 <u>A</u>                     | larm delay itme CH Duration<br>(section 9.11) |                                                                                                    |

#### Menu Structure of Basic Setting Mode

References to the RD1800B Recorder User's Guide (M-4242) are given in parentheses.

| Alarm Diagnosis - Reflash - AND - Act - Behavior                         |
|--------------------------------------------------------------------------|
| (section 7.1)                                                            |
| A/D Integrate                                                            |
| Burnout     CH     Burnout                                               |
| Volt     Setting mode to enter this mode.                                |
| ↓ (section 7.4)                                                          |
| $\longrightarrow: \text{Use the } \nabla \Delta \text{ key.}$            |
| POC → POC ↓ (section 7.6)                                                |
| Print CH/Tag Channel Alarm Record On Chart speed Scale Pen color         |
| Print 1 Periodic Ref.Time Interval Mode                                  |
| Print 2 CH Mode SUM scale                                                |
| Bar graph CH Graph                                                       |
| V (section 7.9)<br>Keylock Password (Free/Lock)                          |
| V (section 7.10)                                                         |
| v (section 7.11)                                                         |
| v (section 7.12)                                                         |
| $\bigvee (\text{section 7.13})$                                          |
| Language Language                                                        |
| Date format Type                                                         |
| Temperature Temp                                                         |
| Personalize Add function Bias SQRT low-cut Alarm delay                   |
| (section 7.14) (section 7.15)<br>Time print Alarm Message RCD On C.Speed |
| (section 7.16)                                                           |
| Initialize Mode Are you sure?                                            |
| Remote Remote number (Nunber)                                            |
| Math                                                                     |
| Color Color                                                              |
| Quiput pen ← CH                                                          |
| Print 2 CH Mode SUM scale                                                |
| Bar graph CH Graph                                                       |
| Error data                                                               |
| (section 9.17)                                                           |
| RS422/485 Address Baud rate Data length Parity Protocol                  |
| Ethernet Host Domain                                                     |
| Local IP A M G                                                           |
| DNS DNS DNS P Suffix P Suffix S                                          |
| Login Login                                                              |
| Login set Level Register Vser Password                                   |
| Timeout Timeout Duration                                                 |
| Keep alive                                                               |
| P_Adj Pen number (Value)                                                 |
| (sections 11.5, 11.6)                                                    |
| (section 4.2)                                                            |

## **Preparing to Record**

#### Loading or Replacing the Chart Paper

#### CAUTION

- Do not install or remove the chart cassette with the chart paper guide open. This may damage the stopper.
- Continuing to record or print without the chart paper on the dot model can cause damage to the chart cassette platen (the cylindrical section that holds the paper during the recording operation). Be sure to replace the chart paper ahead of time.

#### Loading the Chart Paper

- 1. Open the door.
  - If recording is in progress, press the RCD key to stop the recording.

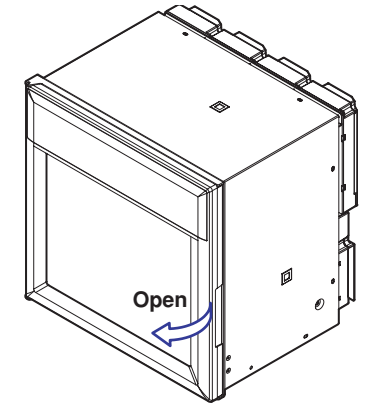

**2.** Remove the chart cassette.

Gently press the center stopper inward. The bottom section of the chart cassette comes out. Gently lift the chart cassette and pull it out from the recorder case.

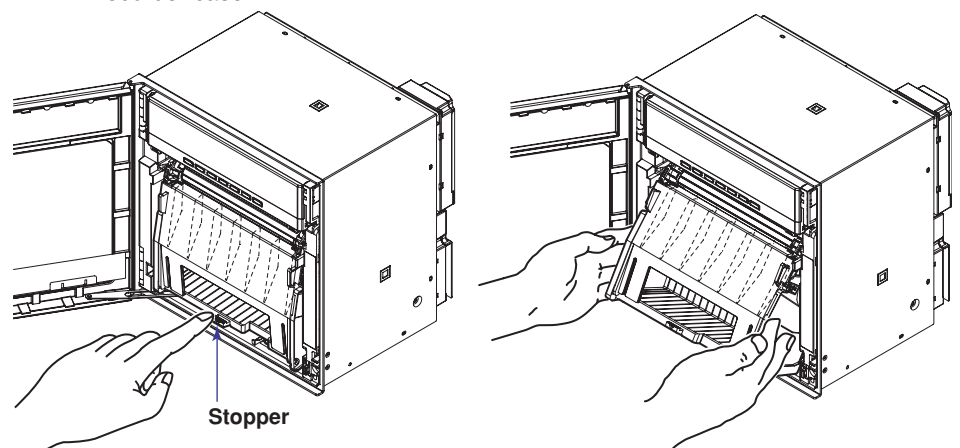

**3.** Open the front cover, the chart holder (transparent plastic) of the sprocket section, and the chart holder (black plastic). Open the chart holder (black plastic) while gently pressing the stopper on either side.

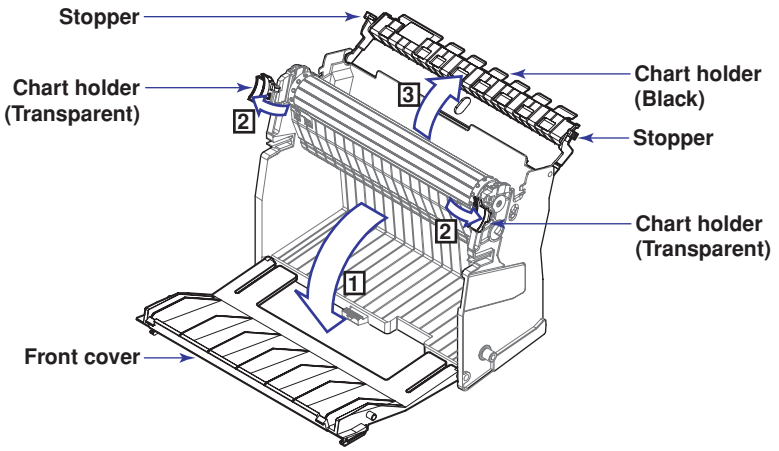

4. Load the chart paper.

Riffle the chart thoroughly before loading.

Make sure that the sprocket teeth of the chart drives are properly engaged in the chart paper perforations. Make sure not to load the chart paper backwards.

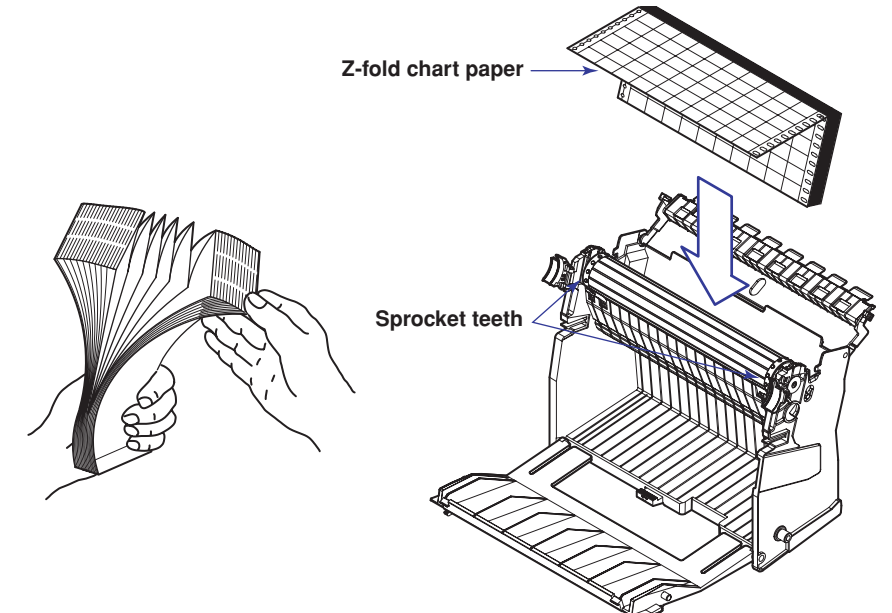

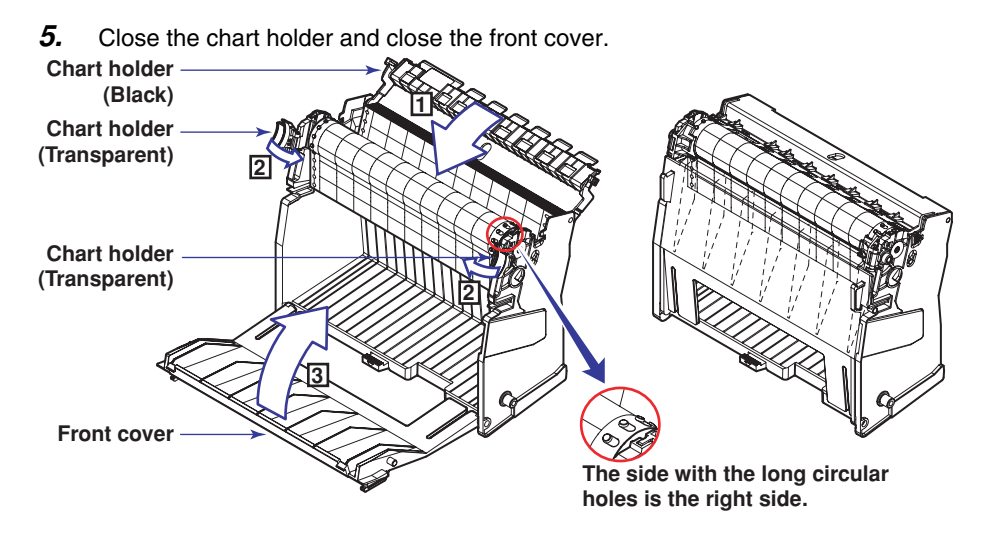

6. Replace the chart cassette back into the recorder case.

Align the left and right projections with the guide grooves of the recorder and press the entire chart cassette into the recorder case. The chart cassette is fixed in place with the stoppers.

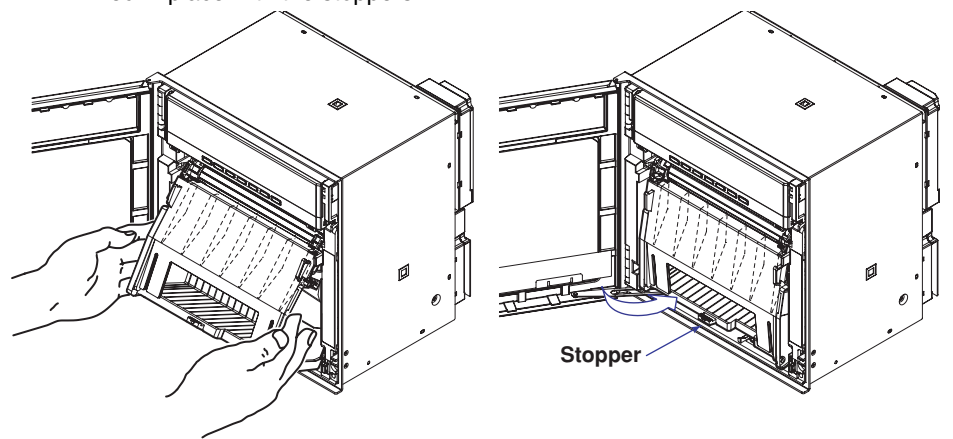

#### **Feeding the Chart Paper**

**7.** Press the FEED key to assure that the chart moves two or more folds smoothly into the chart receiver.

If it moves unsteadily, do the installing procedure again.

#### Installing/Replacing Felt Pens (Pen Model)

#### CAUTION

- Do not press or pinch the felt tip to prevent deformation.
- Do not move the penholder left or right by force to protect the driving mechanism.
- Make sure to remove the pen cap before installation.
- Use pen caps of the same ink color. If a pen cap of a different ink color is used on the pen, the remaining ink in the cap may be absorbed through the pen tip, and the ink may change its color.
- **1.** Open the door.
  - If recording is in progress, press the RCD key to stop the recording.
- Open the display and key panel section.
   Hold the left and right tabs and pull the display and key panel section toward you. The section opens upward.
- **3.** Hold the felt pen cartridge and pull it out from the pen holder. If the pen (pen holder) is at a position that is not easily accessible, see "When the Pen (Pen Holder) Is at a Position That Is Not Easily Accessible" below.
- 4. Remove the cap from the new felt pen and insert the pen firmly into the pen holder.

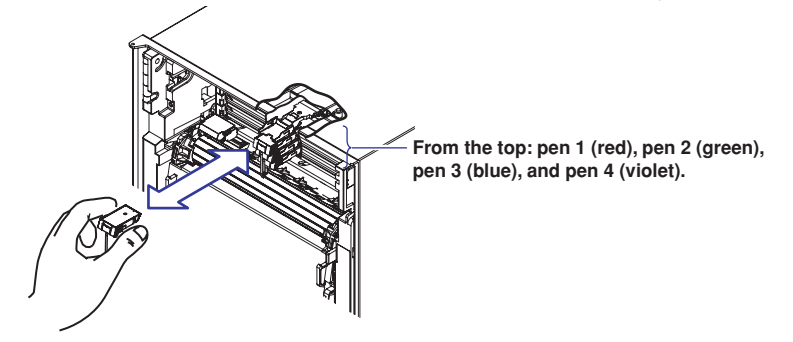

5. Return the display and key panel section to its original position.

#### When the Pen (Pen Holder) Is at a Position That Is Not Easily Accessible

If the pen (pen holder) is at a position that is not easily accessible, carry out the procedure below to move it near the center position.

- 1. Press the **PUNC** key.
- Press the ∇∆ (DISP) key several times to display the Pen exchange screen.
   Func=Pen exchange
- **3.** Press the <≓ (CHUP) key.

The pen (pen holder) moves near the center position, and the **Pen exchange = End** screen appears.

#### Note .

When the pen moves, a line is drawn on the chart paper.

- 4. Replace the pen.

The screen returns to the data display screen.

\* When the  $\triangleleft \triangleright$  key or  $\bigtriangledown \triangle$  key is pressed while holding down the SHIFT key, the operation is reversed as when the respective key is pressed by itself.

#### Installing/Replacing the Plotter Pen (Pen Model)

- **1.** Open the door.
  - If recording is in progress, press the RCD key to stop the recording.
- **2.** Open the display and key panel section.
- **3.** Hold the plotter pen cartridge and pull it out from the pen holder.
- **4.** Remove the cap from the new plotter pen and insert the pen firmly into the pen holder.

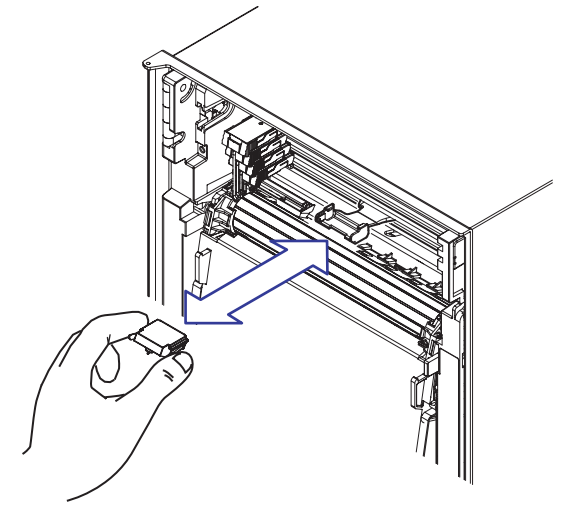

**5.** Return the display and key panel section to its original position.

#### Installing/Replacing the Ribbon Cassette (Dot Model)

#### CAUTION

- Improper cassette insertion may cause the color to change or damage the ribbon.
- Do not apply upward force to the printer carriage. If you do, the carriage position may be offset, and the recorder may not print correctly.
- Open the door.
   If recording is in progress, press the RCD key to stop the recording.
- 2. Press the **Press** the **Press** key.
- Press the ∇∆ (DISP) key several times to display Ribbon exchange.
   Func=Ribbon exchange
- Press the <≓ (CHUP) key.</li>
   The printer carriage moves near the center position, and Ribbon exchange = End is displayed.
- Open the display and key panel section.
   Hold the left and right tabs and pull the display and key panel section toward you. The section opens upward.

#### Note

If the recorder is OFF, hold the printer carrige and move it near the center position.

<sup>\*</sup> When the *⊲ ⊳* key or *▽△*key is pressed while holding down the SHIFT key, the operation is reversed as when the respective key is pressed by itself.

6. Remove the ribbon cassette.

Press the stopper of the ribbon cassette to the right and pull the ribbon cassette out.

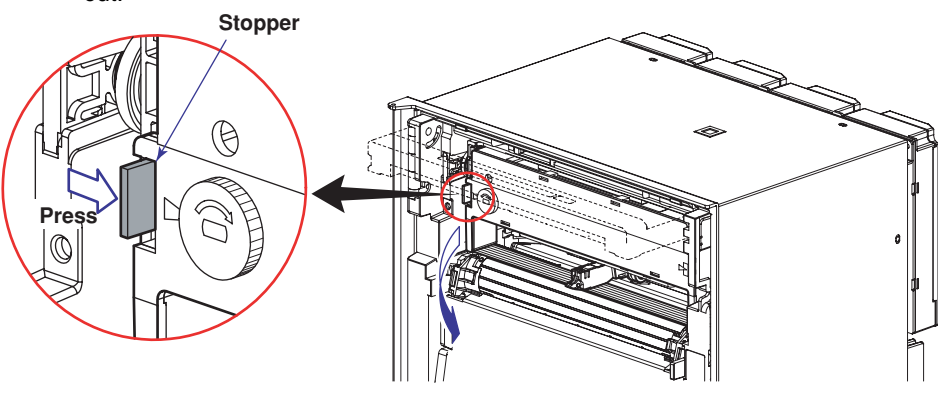

7. Install a new ribbon cassette.

First, insert the right-hand part and then the left-hand part into the cassette holder.

Check that the cassette is properly engaged with the cassette holder tab. If inserting the ribbon cassette is difficult, turn the ribbon feeding knob in the direction of the arrow to align the ribbon feeding shaft of the cassette with the ribbon feeding shaft of the holder.

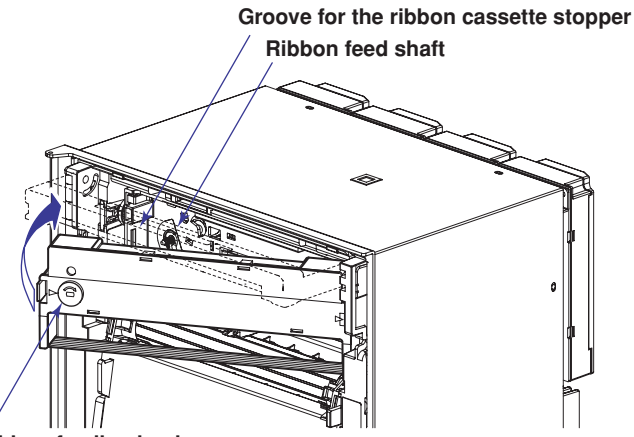

**Ribbon feeding knob** 

- **8.** Turn the ribbon feeding knob in the direction of the arrow a half turn or more to check that the ribbon is feeding properly. If the ribbon is loose, turn the knob in the direction of the arrow to tighten it.

The screen returns to the data display screen.

#### Checking or Setting the Date/Time

#### Checking the Date/Time

The date/time is shown on the display when the DISP key is pressed several times.

#### Setting the Date/Time

- 1. Hold down the MENU key for 3 seconds to enter Setting mode.
- 2. Press the ∇∆ key to show Clock and then press the ⇐ key. Set=Clock
- **3.** Set the date and time and press the  $\triangleleft$  key.

Example: Changing from January to May in the figure below

Press the  $\triangleleft \triangleright$  key three times to move the cursor to the month position. Next, press the  $\neg \Delta$  key four times to change the value from 1 to 5.

| Jui | umes | ιΟ | Chai | ige | uie | van  |
|-----|------|----|------|-----|-----|------|
|     |      |    |      |     |     | ftor |

- After change → 04/05/17 10:39:47
- 4. When the Setting complete screen appears, press the ESC/? key.

Clock Setting complete

04/01/17 10:39:47

Before change

**5.** Hold down the MENU key for 3 seconds to return to Operation mode.

#### Explanation

The date format can be changed by date format type of basic setting mode.

## **Setting the Input Range and Alarm on Measurement** Channels

#### Setting the Input Range

#### Setup Example (1) of Thermocouple Input

Set channel 02 to thermocouple type K and measure temperatures in the range -50.0 to 450.0°C. The measurable range for thermocouple type K is -200.0 to 1370.0°C. The measured values in the range of -50.0 to 450.0°C are recorded in a width of 180 mm on the chart paper. This recording range is called a *recording span*, and the leftmost and rightmost values of the recording span are called span left and span right, respectively.

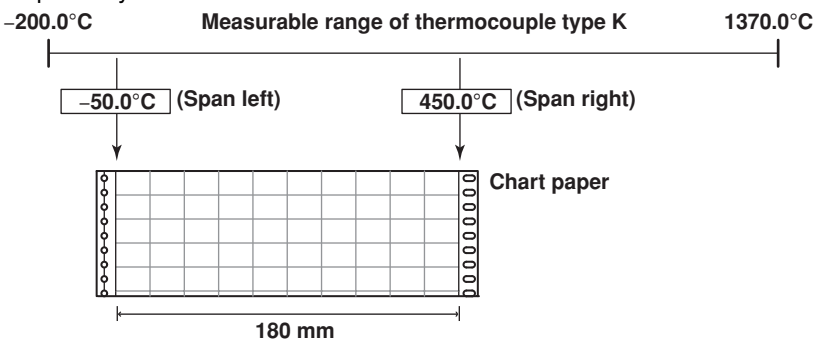

#### **Entering Setting Mode**

Hold down the [MENU] key for 3 seconds to enter Setting mode. 1.

#### Selecting the Channel

2. Press the <- key with **Range** shown on the screen.

Set=Range Input range and record -Displays a description of the setup item.

3. Press the  $\nabla\Delta$  key to set the first channel to **02** and then press the  $\triangleleft \forall$  key. First channel Last channel

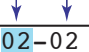

CH=<mark>02</mark>-02 First channel 01-06 Displays the selectable range of channels.

4. Likewise, set the last channel to **02** and then press the  $\triangleleft$  key.

#### Selecting the Input Type

- 5. Press the  $\nabla\Delta$  key to select **TC** and then press the  $\triangleleft$  key (see "Explanation"). Mode=TC Thermocouple
- 6. Press the  $\nabla \Delta$  key to select **K** and then press the  $\triangleleft$  key.

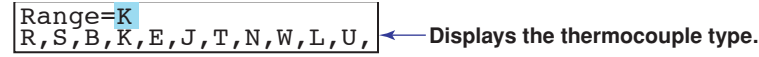

#### Setting Span Left

7. Set Span left to **-50.0** and press the  $\triangleleft$  key. Press the  $\triangleleft \triangleright$  key to select the desired digit.

Press the  $\nabla\Delta$  key to select the value.

| Span left= -50.0 | Displays the measurable range of |
|------------------|----------------------------------|
|------------------|----------------------------------|

When the  $\triangleleft \triangleright$  key or  $\bigtriangledown \triangle$  key is pressed while holding down the SHIFT key, the operation is reversed as when the respective key is pressed by itself.

#### Setting Span Right

**8.** Likewise, set Span right to **450.0** and press the  $\triangleleft$  key.

| Γ | Span  | right= 4 | 50.0 |
|---|-------|----------|------|
|   | -200. | 0/1370.  | 0°C  |

The **Setting complete** screen is displayed. When this screen is displayed, the settings entered up to then are applied.

#### **Finishing the Settings**

**9.** When **Setting complete** screen is displayed, do either of the following: Press the <⊢ key to set other channels.

To finish setting the input range, press the ESC key.

| 02-02 Ch | nannel   |
|----------|----------|
| Setting  | complete |

**10.** Hold down the MENU key for 3 seconds to return to Operation mode.

#### Setup Example (2) of 1-5V Input and unit

Set channel 03 to 1 to 5V standard signal input and 0.0 to 500.0% scale. The scaling range is –20000 to 30000.

The measured values in the range of 0.0 to 500.0% are recorded in a width of 180 mm on the chart paper.

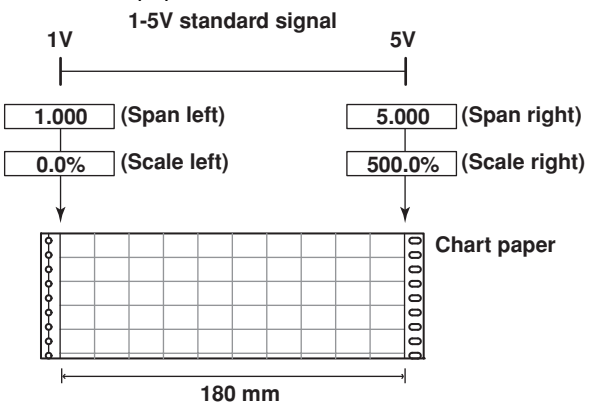

#### **Entering Setting Mode**

**1.** Hold down the MENU key for 3 seconds to enter Setting mode.

#### Selecting the Channel

2. Press the <≓ key with Range shown on the screen.
<table>

 Set=Range

Input range and record - Displays a description of the setup item.

**3.** Press the  $\nabla\Delta$  key to set the first channel to **03** and then press the  $\prec \exists$  key. First channel Last channel

|     | ۲   | *   |      |   |
|-----|-----|-----|------|---|
| CH= | 03- | -03 |      |   |
| Fir | c+  | cha | anne | 1 |

**4.** Likewise, set the last channel to **03** and then press the  $\triangleleft$  key.

#### Selecting the Input Type

**5.** Press the  $\nabla \Delta$  key to select **1-5V** and then press the  $\triangleleft$  key (see

"Explanation").

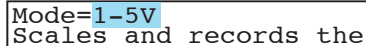

#### Setting Span Left

6. Set Span left to 1.000 and press the <→ key.</li>
Press the <> > key to select the desired digit.
Press the <> △ key to select the value.

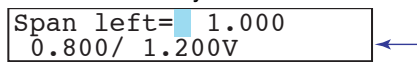

Displays the range of Span left.

#### Setting Span Right

**7.** Likewise, set Span right to **5.000** and press the  $\triangleleft$  key.

Span right= 5.000 4.800/ 5.200V

Displays the range of Span right.

#### **Setting Scaling Left**

**8.** Set Scale left to **0.0** and press the  $\triangleleft$  key.

Press the  $\triangleleft \triangleright$  key to select the desired digit.

Press the  $\nabla \Delta$  key to select the value.

#### **Setting Scaling Right**

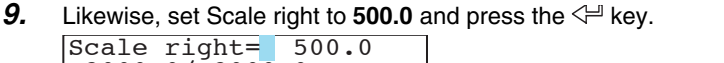

**−**2000.0/ 3000.0 **→ Displays the scaling range**.

The **Setting complete** screen is displayed. When this screen is displayed, the settings entered up to then are applied.

#### **Finishing the Settings**

10. When Setting complete screen is displayed, press the ESC key.

The Set=Range screen is displayed.

| 03-03 Channel    | Set=Ra    | ange  |     |        |
|------------------|-----------|-------|-----|--------|
| Setting complete | <br>Input | range | and | record |

#### Setting the Unit

**11.** Press the  $\nabla \Delta$  key to select **Unit** and then press the  $\triangleleft$  key (see "Explanation").

**12.** Press the  $\nabla \Delta$  key to set the first channel to **03** and then press the  $\triangleleft$  key. First channel Last channel

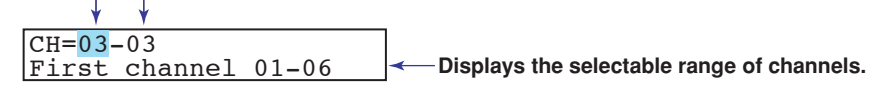

**13.** Likewise, set the last channel to **03** and then press the  $\triangleleft$  key.

#### Selecting the Unit

**14.** Use the CHARACTER key and  $\nabla \Delta$  key to set **unit character** and then press the  $\langle \exists$  key (see "Explanation").

| Unit:<br>CHR:%- |  |
|-----------------|--|
|                 |  |

\* When the *⊲ ⊳* key *▽△* key or **CHARACTER** key is pressed while holding down the SHIFT key, the operation is reversed as when the respective key is pressed by itself.

#### **Finishing the Unit Setting**

- 15. When Setting complete screen is displayed, press the ESC key.
  - 03-03 Channel Setting complete
- **16.** Hold down the MENU key for 3 seconds to return to Operation mode.

#### Explanation

#### Note \_\_\_\_

If the range is changed after setting the alarm, the alarm setting becomes invaild. When you change the range, check the alarm setting.

In step 5 of setup examples (1) and (2), you can select an input type or a computation type on the table below.

| Mode  | Description                                                                                                    |
|-------|----------------------------------------------------------------------------------------------------|
| тс    | Thermocouple                                                                                                    |
| RTD   | Resistance temperature detector                                                                                                    |
| Volt  | DC voltage                                                                                                    |
| DI    | ON/OFF input                                                                                                    |
| 1-5V  | 1-5VDC: 1-5V is scaled to values in the appropriate unit to be used as measured values.                                                                                                    |
| Delta | The value obtained by subtracting the measured value of another channel (called the reference channel) from the input value of the channel set to delta computation is used as the measured value of that channel.                                       |
| Scale | The input values are scaled to values in the appropriate unit to be used as measured values.                                                                                                    |
| SQRT  | The square root of the input value is calculated, the result is scaled to a value in the appropriate unit, and used as the measured value of the channel. Also, the low-cut function (input less than a given measured value is fixed to 0) can be used. |
| Skip  | Measurement is not performed.                                                                                                    |

#### Input Type and Measurable Range

| Thermocouple (Mode: TC) |                    |  |  |  |  |
|-------------------------|--------------------|--|--|--|--|
| Range Type              | Measurable Range   |  |  |  |  |
| R                       | 0.0 to 1760.0°C    |  |  |  |  |
| S                       | 0.0 to 1760.0°C    |  |  |  |  |
| В                       | 0.0 to 1820.0°C    |  |  |  |  |
| К                       | –200.0 to 1370.0°C |  |  |  |  |
| E                       | –200.0 to 800.0°C  |  |  |  |  |
| J                       | –200.0 to 1100.0°C |  |  |  |  |
| Т                       | –200.0 to 400.0°C  |  |  |  |  |
| Ν                       | 0.0 to 1300.0°C    |  |  |  |  |
| w                       | 0.0 to 2315.0°C    |  |  |  |  |
| L                       | –200.0 to 900.0°C  |  |  |  |  |
| U                       | –200.0 to 400.0°C  |  |  |  |  |
| WRe                     | 0.0 to 2400.0°C    |  |  |  |  |

#### RTD (Mode: RTD)

| •           | ,                 |
|-------------|-------------------|
| Range Type  | Measurable Range  |
| PT(Pt100)   | –200.0 to 600.0°C |
| JPT(JPt100) | –200.0 to 550.0°C |

#### DC voltage (Mode: Volt)

| Range Type | Measurable Range   |
|------------|--------------------|
| 20mV       | -20.00 to 20.00 mV |
| 60mV       | -60.00 to 60.00 mV |
| 200mV      | -200.0 to 200.0 mV |
| 2V         | -2.000 to 2.000 V  |
| 6V         | -6.000 to 6.000 V  |
| 20V        | -20.00 to 20.00 V  |
| 50V        | -50.00 to 50.00 V  |

#### ON/OFF input (Mode: DI)

| Range Type | Measurable Range |  |  |  |
|------------|------------------|--|--|--|
| Level      | 0 to 1           |  |  |  |
| Cont       | 0 to 1           |  |  |  |
|            |                  |  |  |  |

#### **Characters That Can Be Used for Units**

A unit is set using up to six characters.

The available characters are as follows:

Alphabet, numbers, symbols (%, #, °, @, +, -, \*, /, (, ),  $\mu$ ,  $\Omega$ , <sup>2</sup>, <sup>3</sup>, .), and space

#### Setting the Alarm

#### Setup Example

Set a high limit alarm at 400.0°C on channel 02. The relay output (option) is not available.

#### Entering Setting Mode

1. Hold down the MENU key for 3 seconds to enter Setting mode.

#### Selecting the Channel

**2.** Press the <⊢ key with **Alarm** shown on the screen.

**3.** Press the  $\nabla\Delta$  key to set the first channel to **02** and then press the  $\prec \exists$  key. First channel Last channel

| Y Y                 |                                            |
|---------------------|--------------------------------------------|
| CH=01-01            |                                            |
| First channel 01-06 | Displays the selectable range of channels. |

**4.** Likewise, set the last channel to **02** and then press the  $\leftarrow \exists$  key.

#### Setting the Alarm Condition

5. Press the ∇∆ key to select 1 and then press the <- key.</li>
 Up to four alarms can be set on a single channel. Each alarm is distinguished by its level: alarm level 1 to 4. In this example, alarm level 1 is used.

- 6. Press the ∇∆ key to select On and then press the <-> key.
   On: Enables the alarm of the selected alarm level.
   Alarm=On On/Off
   Displays possible choices.
- Press the ∇∆ key to select H and then press the <⊢ key.</li>
   The letter "H" represents the high limit alarm (see "Explanation").
   Type=H

**8.** Set the alarm value to **400.0** by carrying out the key operations below. Press the  $\triangleleft \triangleright$  key to select the desired digit.

Press the  $\nabla\Delta$  key to select the value.

When all digits have been set, press the  $\triangleleft$  key.

Value= 1.000 Displays the measu -200.07 1370.0°C input range specifi

Displays the measurable range of the input range specified on the channel.

#### Setting the Relay Output

**9.** Since the relay output is not used, press the  $\triangleleft$  key with **Off** selected.

| Relay=Off |                            |
|-----------|----------------------------|
| On/Off    | Displays possible choices. |

The **Setting complete** screen is displayed. When this screen is displayed, the settings entered up to then are applied.

\* When the  $\triangleleft \triangleright$  key or  $\bigtriangledown \triangle$  key is pressed while holding down the SHIFT key, the operation is reversed as when the respective key is pressed by itself.

#### **Finishing the Settings**

10. When Setting complete screen is displayed, do either of the following:

Press the <→ key to set other alarms.

To finish setting the alarm, press the **ESC** key.

| 02-02 CH/level 1 |
|------------------|
| Setting complete |

**11.** Hold down the MENU key for 3 seconds to return to Operation mode.

#### Explanation

In step 7, you can select an alarm type on the table below.

| Туре | Description                                                                                                    |
|------|----------------------------------------------------------------------------------------------------|
| Н    | High Limit Alarm: An alarm occurs when the input value exceeds the alarm value.                                                                                                    |
| L    | Low Limit Alarm: An alarm occurs when the input value falls below the alarm value.                                                                                                    |
| h    | Difference High Limit Alarm*: An alarm occurs when the difference in the input values of two channels is greater than or equal to the specified value.                                                                                                    |
| Ι    | Difference Low Limit Alarm*: An alarm occurs when the difference in the input values of two channels is less than or equal to the specified value.                                                                                                    |
| R    | High Limit on Rate-of-Change Alarm**: The rate-of-change of the measured values is checked over a certain time (interval). An alarm occurs if the rate-of-change of the measured value in the rising direction is greater than or equal to the specified value. |
| r    | Low Limit on Rate-of-Change Alarm**: The rate-of-change of the measured values is checked over a certain time (interval). An alarm occurs if the rate-of-change of the measured value in the falling direction is greater than or equal to the specified value. |
| Т    | Delay High Limit Alarm***: An alarm occurs when the measured value remains above the alarm value for a specified time period (alarm delay period).                                                                                                    |
| t    | Delay Low Limit Alarm***: An alarm occurs when the measured value remains below the alarm value for a specified time period (alarm delay period).                                                                                                    |
| * C  | an be specified on channels set to delta computation.                                                                                                    |

\*\* Setting change in Basic Setting mode is necessary.
\*\*\* You can select T or t when the alarm delay function is enabled in Basic Setting mode.

## **Recording/Displaying Data**

#### **Starting the Recording**

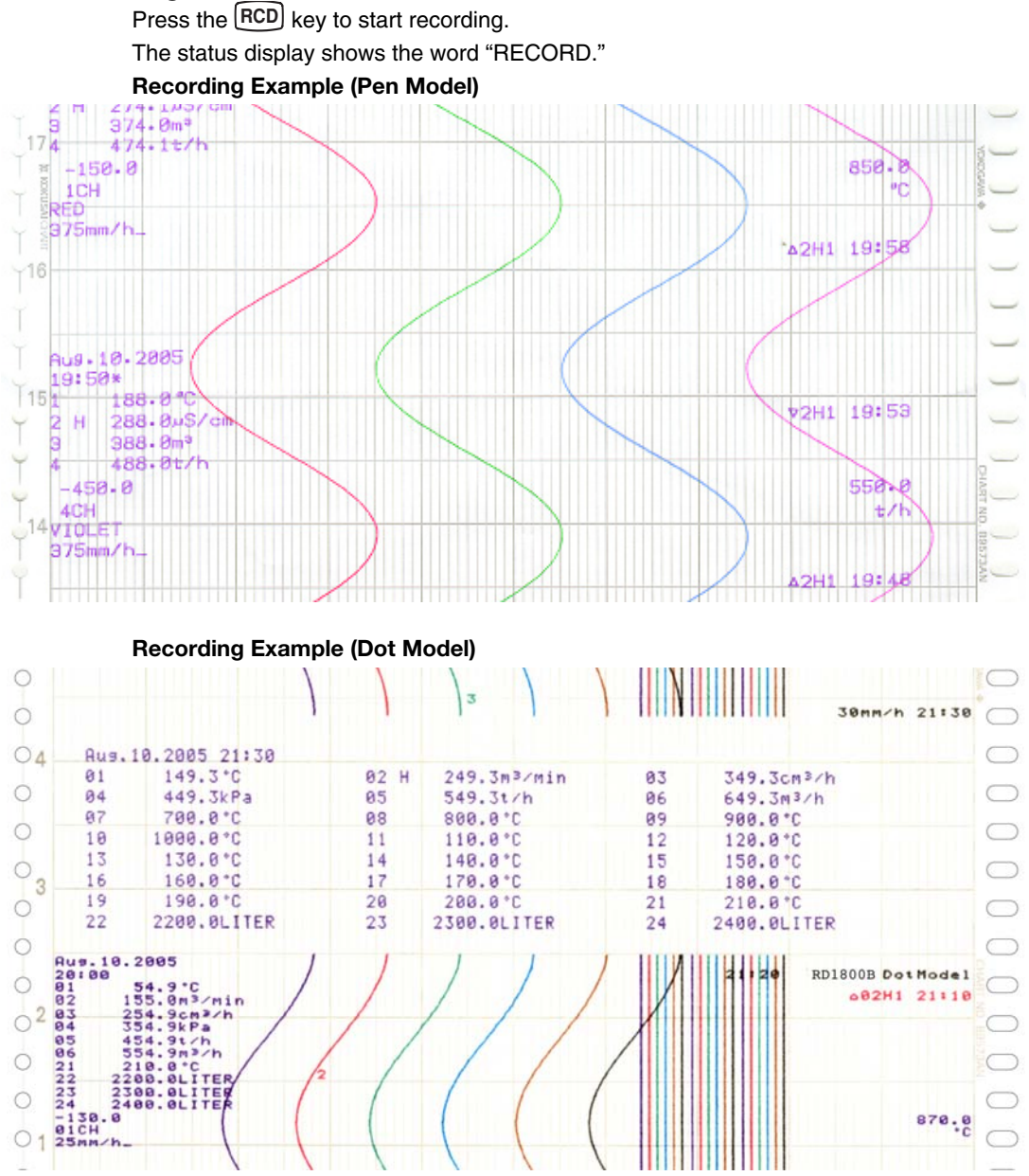

The recording examples may appear differently from the actual recording as a result of functional improvements made on the recorder after this manual was written.

#### **Stopping the Recording**

While recording is in progress, press the **RCD** key to stop recording. The word "RECORD" on the status display clears.

#### **Feeding the Chart Paper**

The chart paper is fed while the FEED key is held down.

#### **Changing the Chart Speed**

- 1. Hold down the MENU key for 3 seconds to enter Setting mode.
- **2.** Press the  $\nabla \Delta$  key to show **Chart** and then press the  $\triangleleft$  key.

| Set=Chart   |                                           |
|-------------|-------------------------------------------|
| Chart speed | Displays a description of the setup item. |

**3.** Set the chart speed and press the  $\triangleleft$  key.

| mm/h= 25 | Current chart speed.               |
|----------|------------------------------------|
|          | (Display example on the dot model) |

On the pen model, press the  $\nabla\Delta$  key to select the chart speed. Chart speed on the pen model (unit: mm/h)

| 5     | 6     | 8    | 9    | 10   | 12   | 15   | 16   | 18   | 20   |
|-------|-------|------|------|------|------|------|------|------|------|
| 24    | 25    | 30   | 32   | 36   | 40   | 45   | 48   | 50   | 54   |
| 60    | 64    | 72   | 75   | 80   | 90   | 96   | 100  | 120  | 125  |
| 135   | 150   | 160  | 180  | 200  | 225  | 240  | 250  | 270  | 300  |
| 320   | 360   | 375  | 400  | 450  | 480  | 500  | 540  | 600  | 675  |
| 720   | 750   | 800  | 900  | 960  | 1000 | 1080 | 1200 | 1350 | 1440 |
| 1500  | 1600  | 1800 | 2000 | 2160 | 2250 | 2400 | 2700 | 2880 | 3000 |
| 3600  | 4000  | 4320 | 4500 | 4800 | 5400 | 6000 | 7200 | 8000 | 9000 |
| 10800 | 12000 |      |      |      |      |      |      |      |      |

10800 12000

On the dot model, enter a vale to set the chart speed The chart speed can be set in the range of 1 to 1500 mm/h in 1 mm steps.

Press the  $\triangleleft \triangleright$  key to select the desired digit.

Press the  $\nabla \Delta$  key to select the value.

**4.** When the **Setting complete** screen appears, the new chart speed is applied. Chart speed Setting complete

Press the **ESC** key to change the chart speed again. Hold down the WENU key for 3 seconds to return to Operation mode.

#### **Viewing the Recorded Results**

Pull the front cover tab of the chart cassette to open the front cover. The recorded chart paper can be pulled out for viewing.

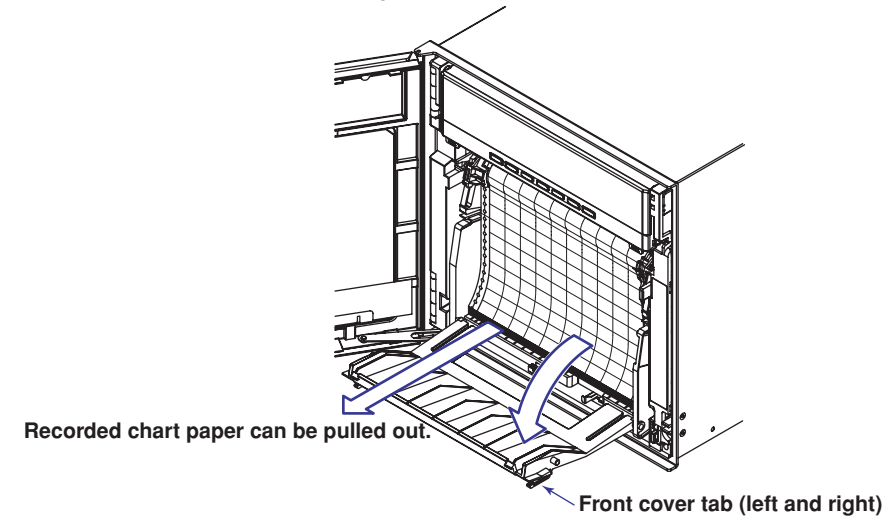

\* When the *⊲ ⊳* key or *▽*△key is pressed while holding down the SHIFT key, the operation is reversed as when the respective key is pressed by itself.

#### Description of the Printout Contents

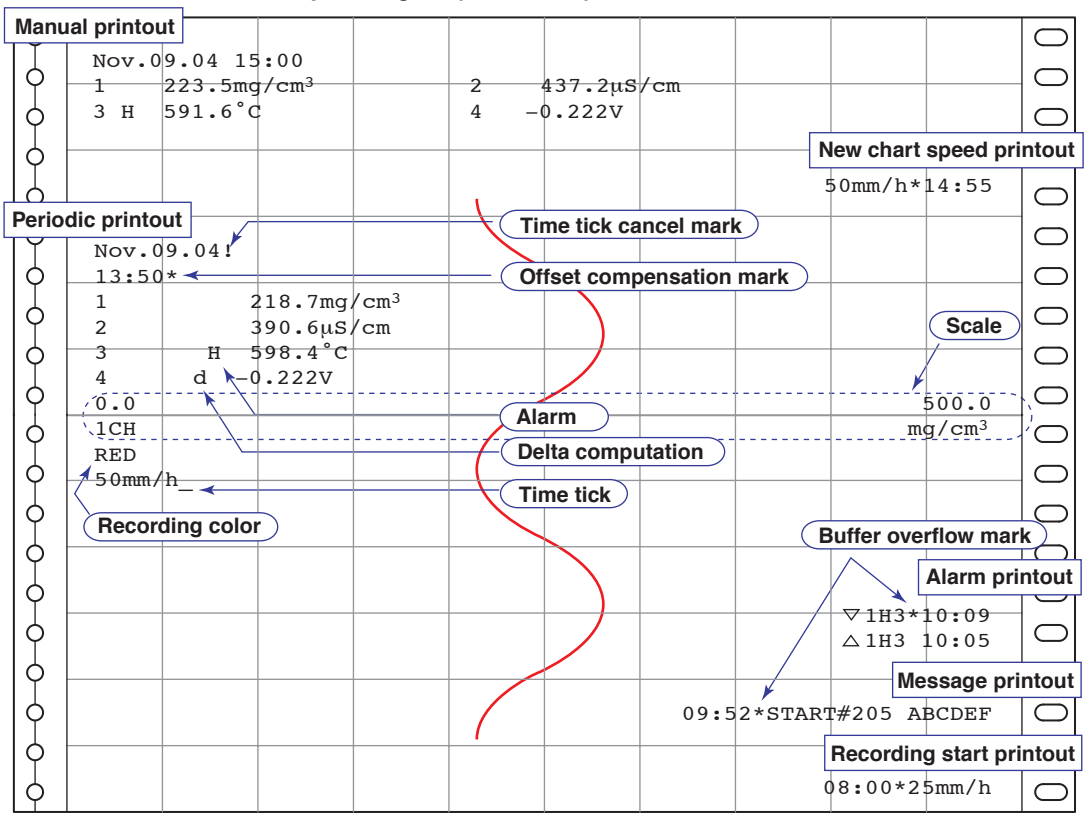

**Printout Description Figure (Pen Model)** 

#### **Printout Description Figure (Dot Model)**

| Manu  | al printou  | t        |                    |                   |           |          |        |                |           |                   | $\Box$         |
|-------|-------------|----------|--------------------|-------------------|-----------|----------|--------|----------------|-----------|-------------------|----------------|
| TI    | Nov.0       | 9.04 1   | 6:00               |                   |           |          |        |                |           |                   |                |
| ΙQ    | 01          | 223.51   | mg/cm <sup>3</sup> |                   | 02        | 437.2µ   | S/cm   |                |           |                   | $ \bigcirc $   |
|       | 03 H        | 591.6    | °C                 |                   | 04        | -0.222V  | r      |                |           |                   |                |
| II    | 05          | -0.665   | v                  |                   | 06 L      | -0.448V  | ł      |                |           |                   |                |
| 19    |             |          |                    |                   |           |          |        | N              | lew chart | speed pri         | ntout          |
| 0     |             |          |                    |                   |           |          |        |                | 0mm/h*    | 14:55             | $\Box$         |
| Perio | dic printo. | ıt       |                    |                   |           | 1        |        | 1              |           |                   |                |
|       | N 0         | 0.04     |                    |                   |           |          |        |                |           |                   |                |
| IΥ    | 12.E0       | 9.04     |                    |                   |           |          | Time   | tick           |           |                   |                |
| 0     | 01          |          | 218.7m             | a/cm <sup>3</sup> |           |          | )      |                |           |                   | $ \bigcirc $   |
|       | 02          |          | 390.6µ             | S/cm              |           |          | /      |                |           |                   |                |
| ΙŤ    | 03          | н        | 598.4°             | с                 |           |          |        |                |           |                   |                |
| ΙQ    | 04          | d≁∖-     | 0.222V             |                   |           | 1        |        |                |           | Scale             |                |
| 6     | 05          | -        | 0.995V             |                   | /         | <u> </u> |        |                |           | /                 |                |
|       | 06          | L -      | -0.448V            |                   | (         |          |        |                | ×         | 1                 |                |
| IΥ    | 70.0        |          |                    |                   |           |          |        |                |           | 500.0             | $\mathbb{C}$   |
| 0     | `.01CH      |          | <u>}(</u>          | Delta co          | mputatior | ງ)       |        |                | m         | g/cm <sup>3</sup> | ίΟ.            |
|       | 50mm/       | n        |                    | Alorm             |           |          | Buffer | r overflow     | mark      | Alarm pri         | ntout          |
| IΥ    |             | <u>_</u> |                    | Alarin            |           |          |        |                |           |                   | nioui          |
| 0     |             |          | (                  | Time ticl         |           | X        |        |                | ▽01H3*1   | 0:09              | $ \bigcirc $   |
|       |             | _        | Ň                  |                   |           |          | 1      |                | A01H3 1   | 0:05              |                |
| Chan  | nel printo  | ut       |                    |                   |           |          | )      |                | Me        | essage pri        | ntout          |
| ΙΥ    |             |          |                    |                   |           |          | 09:5   | 2*START        | #205 AF   | BCDEF             |                |
| 6     |             |          |                    |                   |           |          |        |                |           |                   | $  \bigcirc  $ |
|       |             |          |                    |                   |           | 1        | ( Time | tick           | Recording | g start pri       | ntout          |
| Ιĭ    |             |          |                    |                   | · ·       | <b>_</b> |        |                |           |                   |                |
| LQ_   |             |          |                    |                   |           |          |        | └ <b>─</b> ~_0 | 8:00*25   | mm/h              | $\bigcirc$     |

The printout description figures are for explaining the printout contents. The font is different from the actual printout. The printout positions are also slightly different.

Manual Printout

Prints the current measured values and alarm statuses of all channels by operating the keys.

• New Chart Speed Printout

When the chart speed is changed, the time tick (dot model), the date/time of change, and the new chart speed are printed. The time ticks are marks that indicate the positions of the date/time on the chart paper. An asterisk (\*) shows there are messages that cannot be printed.

Periodic Printout

Measured values and other items are printed at the preset interval.

Printout Contents

The date/time, time tick, measured value and channel status for each channel, the channel scale (the leftmost and rightmost values of the span), and the chart speed are printed. On the pen model, if a time tick is not printed at the correct position, a time tick cancel mark (!) is printed. Pen offset compensation mark is printed when the function to compensate the pen offset along the time axis is enabled. For details on the printout contents, see appendix 1 in the *RD1800B Recorder User's Guide* (M-4242) on the CD-ROM.

Printout Interval

The printout interval can be set by specifying the value or set automatically in sync with the chart speed.

#### **Alarm Printout**

Alarm information is printed when an alarm occurs or releases.

 $\triangle 01H2 * 10:00$ 

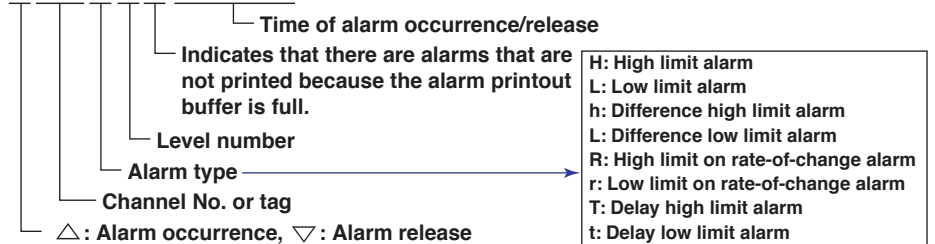

Alarms that occur while an alarm printout is in progress are temporarily saved to the buffer memory in a printout-wait condition. Alarms are cleared from the buffer memory when they are printed. A buffer overflow mark is printed when there are alarms that cannot be printed because the buffer is full.

Message Printout

An arbitrary character string from five character strings set in advance can be printed on the chart paper. Each message can be set using up to 16 characters. If message printout is executed while another message is being printed, the most recent message is temporarily stored to the buffer memory in a printout-wait condition. Messages are cleared from the buffer memory when they are printed. A buffer overflow mark is printed when there are messages that cannot be printed because the buffer is full.

Recording Start Printout

When recording is started, the time tick (dot model), the time, and the chart speed can be printed. By factory default, the recording start printout is disabled. An asterisk (\*) shows there are messages that cannot be printed.

Channel Printout (Dot Model)
 Prints the channel No. or tag by the trend recording.

#### Switching the Display Screen

The screen switches each time the **DISP** key is pressed. Screen 01 through 15 are switched in order. Screens that are set to "Skip" are skipped. Below is a display example.

#### Display Example (1-channel digital + bar graph display)

Channel No.

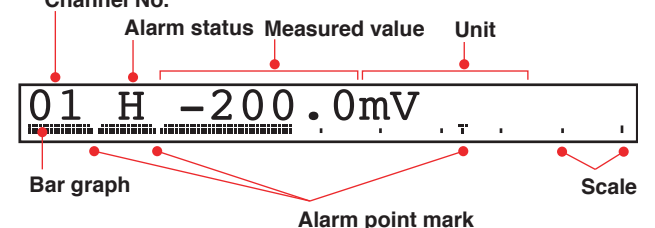

#### • Channel Auto Switching

On screens that show the measured values and computed values, the displayed channel is automatically switched in ascending order. The switching interval can be set to 1 s, 2 s, 3 s, 4 s, or 5 s.

#### Switching the Displayed Channel Using Keys

If auto switching is not specified, the channel switches each time the CHUP key is pressed in ascending order. All channels are displayed in order.

#### Display Example (Flag Display)

Flag (the number indicates the channel No.)

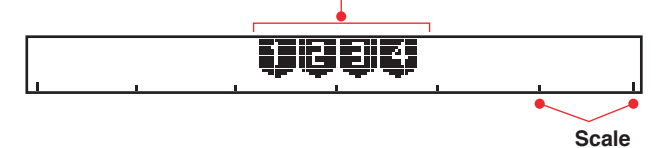

#### **Display Example (Alarm Status Display)**

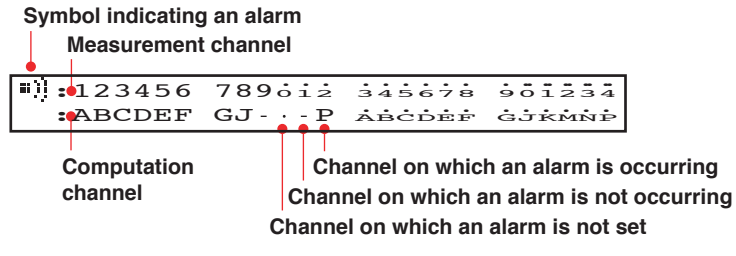

#### Display Example (Date/Time and Chart Speed Display)

The date format can be specified.

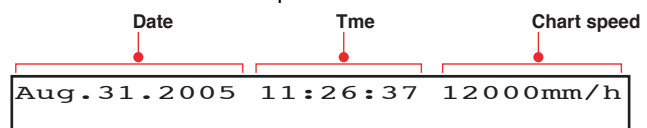

#### **Display Example (Status Display)**

Alarm status

Remaining amount of chart paper is less than approx. 2 cm (/F1 option)

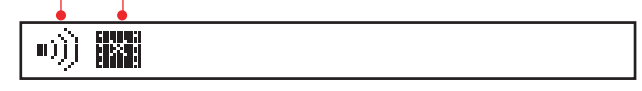

#### **Changing the Displayed Information**

Different display types can be registered to screens 01 to 15. As an example, the procedure of assigning 1-channel digital display to screen 02 is explained below.

1. Hold the **I**MENU key for 3 seconds to show the data display setup screen.

#### Selecting the Screen Number

**2.** Press the  $\nabla \Delta$  key to select screen number **02** and then press the  $\leftarrow$  key. Screen number=**02** 

- Displays the current display type name.

A sample screen of the display type appears. A section of the display blinks to indicate that this is a data display setup screen.

#### Selecting the Display Type

**3.** The display switches each time the  $\nabla \Delta$  key is pressed. Select the 1-channel digital display and then press the  $\triangleleft$  key.

Press the ∇∆ key to set the channel switching interval and then press the <⊨ key.</li>

Interval: Sets the channel switching interval. Select the interval from 1 s, 2 s, 3 s, 4 s, 5 s, and manual.

Auto1s, Auto2s, Auto3s, Auto4s, Auto5s:

Switches the displayed channel at the specified time interval.Manual:Switch the displayed channel manually.

Interval=Auto2s

**5.** When the **Setting complete** screen appears, the new setting is applied.

Setting complete

Press the  $\triangleleft$  key to register display types to other screens.

Hold the **MENN** key down for 3 seconds to exit from the data display setup screen.

#### **Display Types**

Besides the types on page 41, display types listed below are available.

| 1-channel digital display                                                              | 2-channel digital display                                            |
|----------------------------------------------------------------------------------------|----------------------------------------------------------------------|
| 01dH-1999.9ABCDEF                                                                      | 01dH-1999.9ABCDEF<br>0AH9999999.9ABCDEF                              |
| 4-channel digital display                                                              | 6-channel digital display (Dot model)                                |
| 01dH-1999.9ABC 02dH-1999.9ABC<br>0AH9999999.9AB 0BH9999999.9AB                         | 01H-1999.9 02H-1999.9 03H-1999.9<br>04H-1999.9 05H-1999.9 06H-1999.9 |
| 12-channel digital display (12-, 18-, or 24-dot model)                                 | 1-channel digital display + 4-channel bar graph display              |
| 999.9 999.9 999.9 999.9 999.9 999.9<br>1 999.9 999.9 999.9 999.9 999.9 999.9           | (Pen model)<br>01dH-1999.9ABCDEF                                     |
| - "1": channels 1 to 12, "2": channels 18 to 24                                        |                                                                      |
| 2-channel digital display + 2-channel bar graph display                                | 4-channel bar graph display<br>(Pen model)                           |
| 01dH-1999.9ABC 02dH-1999.9ABC                                                          |                                                                      |
| DI/DO status display                                                                   | System display                                                       |
| DI: 20000<br>DO: 20000 22020 0000 00000                                                | 180mm Dot model<br>Analog:24 Math:24                                 |
| □:OFF         ■:ON         DI: Remote control inputs           DO: Alarm output relays | The displayed contents switches every three sconds.                  |
| Lights off                                                                             | 1-channel digital display (Tag display)                              |
| No display.                                                                            | TI00001dH-1999.9ABCD                                                 |
| 2-channel digital display (Tag display)                                                |                                                                      |
| 1-channel digital display + 1-channel bar graph display (Ta                            | ag display)                                                          |

1-channel digital display + 4-channel bar graph display (Tag display) (Pen model)

Multiple display (Different screens can be assigned to the top and bottom sections.)

#### FUNC Key Operations in Operation Mode

The operations below can be carried out with the FUNC key in Operation mode. References to the *RD1800B Recorder User's Guide* (M-4242) provided on the CD-ROM are given in parentheses.

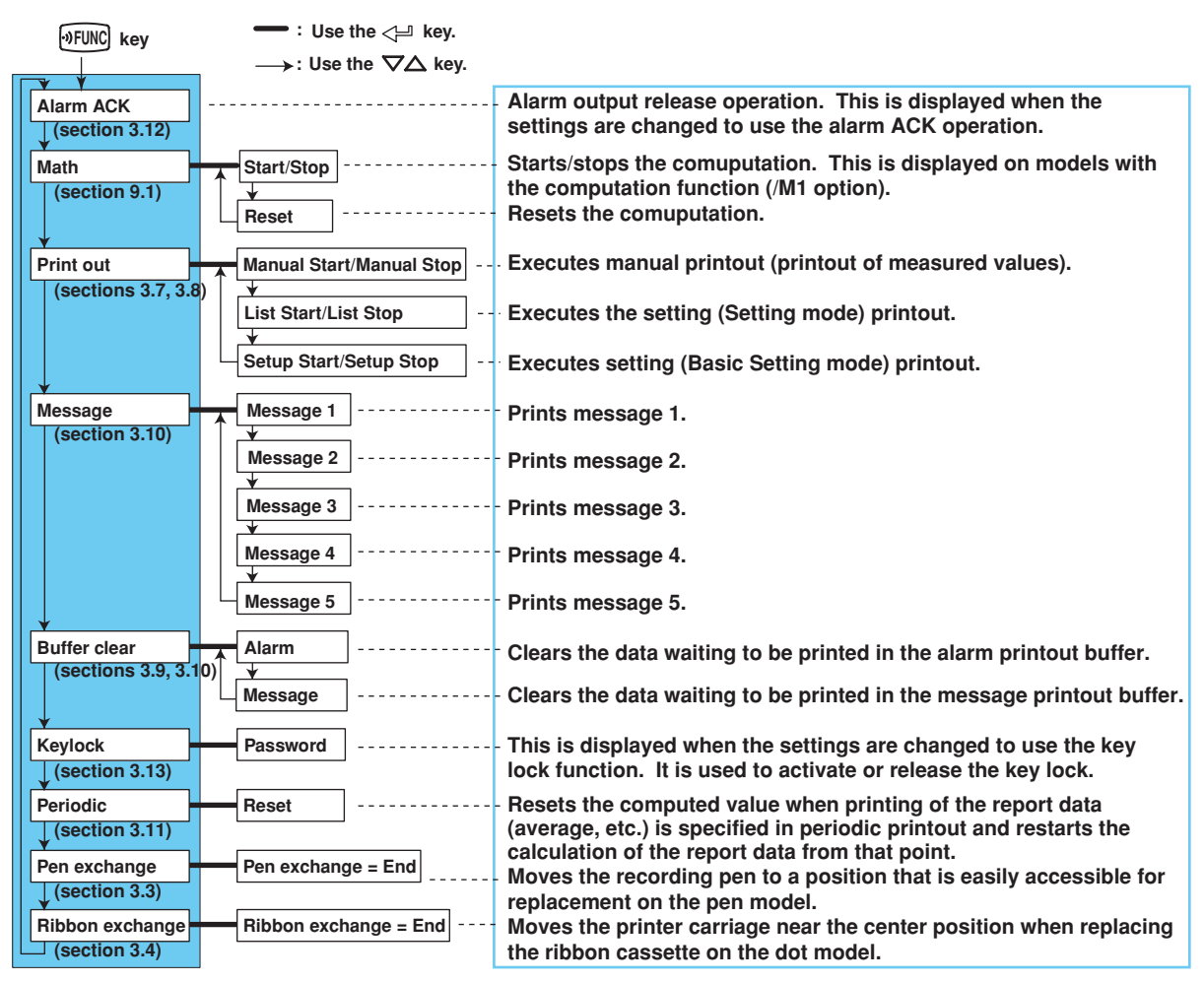

#### **Printing Measured Values (Manual Printout)**

The measured values of all channels are printed.

#### Starting the Manual Printout

1. Press the OFUNC key.

The FUNC= screen appears.

**2.** Press the  $\nabla \Delta$  key to select **Print out** and then press the  $\triangleleft$  key.

**3.** Press the <⊨ key with **Manual Start** shown on the screen.

Manual printout starts. The screen returns to the data display screen.

Print=Manual Start

#### Note

- When manual printout is executed, trend recording is suspended. However, the recorder continues the measurement and alarm detection (in the background).
- · When manual printout is complete, trend recording resumes.
- If an alarm occurs during the manual printout, the alarm is printed after the recording resumes.
- \* When the  $\triangleleft \triangleright$  key or  $\bigtriangledown \triangle$  key is pressed while holding down the SHIFT key, the operation is reversed as when the respective key is pressed by itself.

#### Aborting the Manual Printout

- 1. Press the **DFUNC** key.
- **2.** Press the  $\nabla \Delta$  key to select **Print out** and then press the  $\triangleleft$  key.
- **3.** Press the <→ key with **Manual Stop** shown on the screen. Manual printout stops. The screen returns to the data display screen.

Print=Manual Stop

#### **Printing the Recorder Settings**

This section explains the procedure for printing the recorder settings. There are two sets of settings that can be printed: List and Setup.

List: Prints the settings of Setting mode (input range for each channel, etc.)

#### Setup: Prints the settings of Basic Setting mode

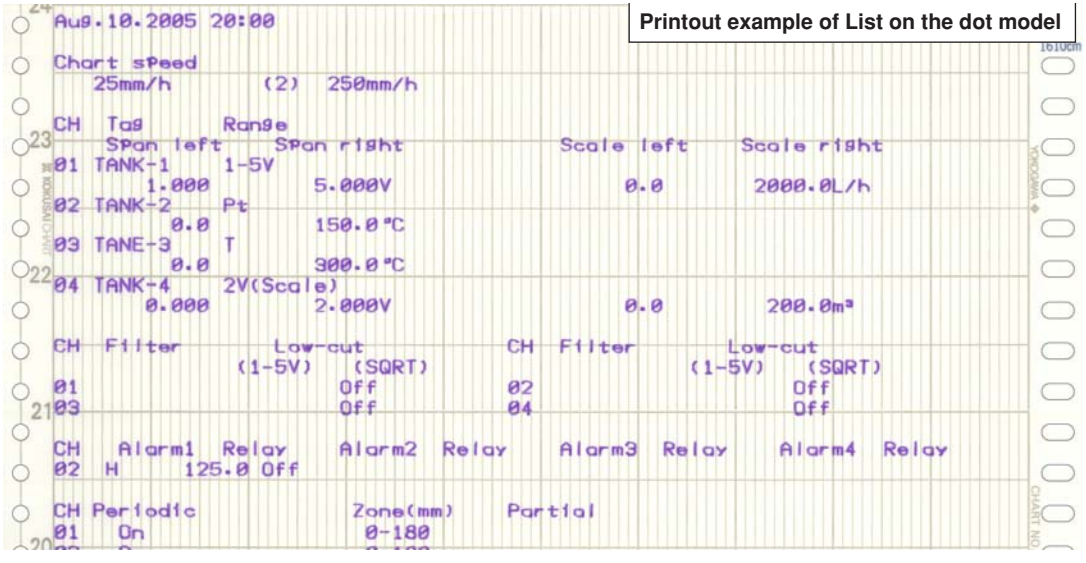

#### Note \_

- The printout takes several minutes to tens of minutes to complete.
- When printout is executed, trend recording is suspended. However, the recorder continues the measurement and alarm detection (in the background).
- When printout is complete, trend recording resumes.
- If an alarm occurs during the printout, the alarm is printed after the recording resumes.

#### Starting the List Printout

- 1. Press the **DFUNC** key.
- 2. Press the ∇∆ key to select Print out and then press the ⇐ key.

   Func=Print out
- 3. Press the ∇∆ key to show List Start and then press the <⊨ key. The List printout starts. The screen returns to the data display screen. Print=List Start

#### Aborting the List Printout

- 1. Press the **PFUNC** key.
- **2.** Press the  $\nabla \Delta$  key to select **Print out** and then press the  $\triangleleft$  key.
- 3. Press the ∇∆ key to show List Stop and then press the <≓ key. The List printout stops. The screen returns to the data display screen. Print=List Stop

\* When the  $\triangleleft \triangleright$  key or  $\bigtriangledown \triangle$  key is pressed while holding down the SHIFT key, the operation is reversed as when the respective key is pressed by itself.

#### Starting/Stopping the Setup Printout

Setup printout can be started/stopped in a similar fashion to List printout. For Setup printout, select **Setup Start** and **Setup Stop**.

#### **Clearing the Alarm Printout Buffer**

Alarm information waiting to be printed is temporarily stored in the buffer memory. This operation clears all of the alarm information in the buffer. This function can be used to prevent unneeded alarm printouts from being executed.

- 1. Press the **WFUNC** key.
- 2. Press the ∇∆ key to select Buffer clear and then press the <⊢ key. Func=Buffer clear
- **3.** Press the  $\triangleleft$  key with **Alarm** shown on the screen.

The data in the alarm printout buffer is cleared. The screen returns to the data display screen.

Buffer clear=Alarm

#### **Printing a Message**

This section explains the procedure for printing the preset character strings. For details on setting the character strings, see section 6.8, "Setting the Message String" in the *RD1800B Recorder User's Guide* (M-4242) on the CD-ROM.

#### Note \_

- Messages can be printed only during trend recording. However, regardless of whether trend recording is in progress or not, messages waiting to be printed are temporarily stored in the buffer memory.
- Message printouts are not performed when the chart speed is greater than or equal to 1600 mm/h and 101 mm/h on the pen model and dot model, respectively.

#### **Printing a Message**

- **1.** Press the <sup>•</sup>FUNC</sup> key.
- 2. Press the ∇∆ key to select Message and then press the <<sup>⊥</sup> key. Func=Message
- 3. Press the ∇∆ key to select the message number and then press the <≓ key. The message printout starts. The screen returns to the data display screen.
  Message=Message1
  Displays the preset message.

#### Clearing the Message Printout Buffer

Messages waiting to be printed are temporarily stored in the buffer memory. This operation clears the messages in the buffer.

- **1.** Press the **PUNC** key.
- **2.** Press the  $\nabla \Delta$  key to select **Buffer clear** and then press the  $\triangleleft$  key.
- **3.** Press the  $\nabla \Delta$  key to select **Message** and then press the  $\triangleleft$  key.

The data in the message printout buffer is cleared. The screen returns to the data display screen.

Buffer clear=Message

\* When the *⊲ ⊳* key or *▽*△key is pressed while holding down the SHIFT key, the operation is reversed as when the respective key is pressed by itself.

#### Releasing the Alarm Output (Alarm ACK Operation)

This operation releases the alarm indication or relay output (/A1, /A2, /A3, /A4, or /A5 option) when the alarm indication or output relay is set to hold operation. For details on the hold operation, see section 1.3, "Alarms" in the *RD1800B Recorder User's Guide* (M-4242) on the CD-ROM.

- **1.** Press the <sup>•</sup>FUNC</sup> key.
- 2. Press the <- key with Alarm ACK shown on the screen. The alarm indication or relay output is released. The screen returns to the data display screen.

Func=Alarm ACK

#### Description

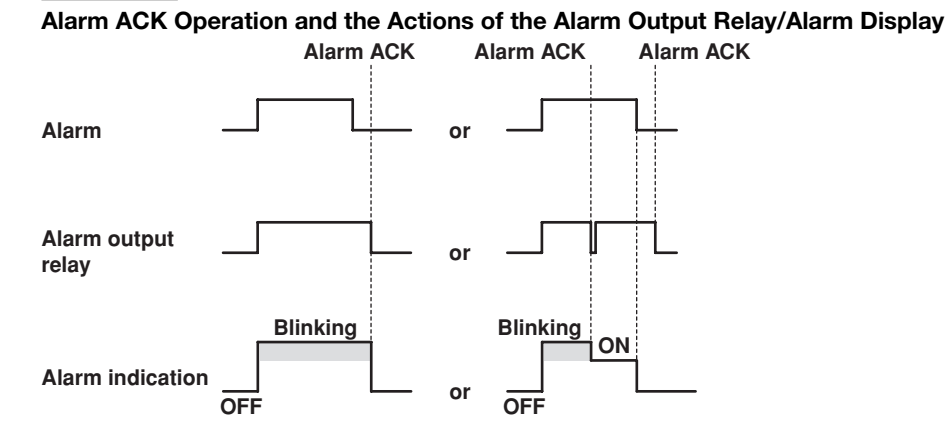

#### Activating/Releasing the Key Lock

When the recorder is configured to use the key lock function, this operation activates or releases the key lock. For details on setting the key lock function, see section 7.10, "Setting the Key Lock Function" in the *RD1800B Recorder User's Guide* (M-4242) on the CD-ROM.

#### Activating the Key Lock

#### 1. Press the <sup>•</sup>FUNC key.

 Press the ∇∆ key to select Keylock and then press the <⊢ key. The key lock is activated. The screen returns to the data display screen.

#### **Releasing the Key Lock**

#### Note \_

| A password is required to release the key lock. |
|-------------------------------------------------|
|                                                 |

- **1.** Press the **Press** key.
- **2.** Press the  $\nabla \Delta$  key to select **Keylock** and then press the  $\triangleleft$  key.
- **3.** Enter the password for releasing the key lock. The password values are shown with asterisks.

Press the  $\triangleleft \triangleright$  key to select the desired digit.

Press the  $\nabla\Delta$  key to select the value.

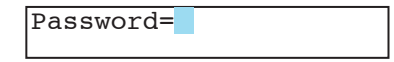

Press the <→ key.</li>

The key lock is released. The screen returns to the data display screen.

\* When the  $\triangleleft \triangleright$  key or  $\nabla \triangle$  key is pressed while holding down the SHIFT key, the operation is reversed as when the respective key is pressed by itself.

## **Setup Items and Default Values**

#### Setup Items in Setting Mode and Their Default Values

The items with an asterisk are not displayed in the default condition. To display these items, settings must be changed in Basic Setting mode.

| Setup Item                         | Pen/Dot   | Selectable Range or Selections                  | Default Value      |
|------------------------------------|-----------|-------------------------------------------------|--------------------|
| Range > CH                         | -         | 01 to 24                                        | 01                 |
| Range > Mode                       | -         | Volt/TC/RTD/1-5V/Scale                          | Volt               |
| C C                                |           | /Delta/DI/SQRT/Skip                             |                    |
| Range > Mode > Range               | -         | 20mV/60mV/200mV/2V/6V/20V/50V/1-5V              | 2V                 |
| c c                                |           | /R/S/B/K/E/J/T/N/W/L/U/WRe/Pt/JPt/Level/Cont    |                    |
|                                    |           | /(Slections for /N1 and /N3 options)            |                    |
| *Bias > CH                         | -         | 01 to 24                                        | 01                 |
| *Bias > Bias                       | -         | On/Off                                          | Off                |
| *Bias > Bias                       | -         | ±10% of the span of the measurable range        | -                  |
|                                    | _         | 01 to 24                                        | 01                 |
|                                    | _         | 1/2/3/4                                         | 1                  |
|                                    | -         | 0x/0ff                                          | 1<br>Off           |
| Alalini > Alalini<br>Alarma Tuna   | -         |                                                 |                    |
| Alarma Valua                       | -         | Depende on the clarm type                       | п                  |
|                                    | -         | Depends on the alarm type.                      | - 04               |
| Alarm > Relay                      | -         |                                                 |                    |
| Alarm > Relay No.                  | -         | 101 to 106, 111 to 116, 121 to 126, 131 to 136  | 101                |
| Unit > CH                          | -         | 01 to 24                                        | 01                 |
| Unit > Unit                        | -         | 6 characters or less                            | Blank              |
| Chart                              | Pen Model | 82 types (pen model)                            | 25 mm/h            |
|                                    | Dot Model | 1 to 1500 mm/h (dot model)                      | 25 mm/h            |
| Clock                              | -         | Date/Time                                       | -                  |
| Aux > Trend                        | Dot Model | Auto/Fix                                        | Auto               |
| Aux > $7 \text{ one} > CH$         | -         | 01 to 24                                        | 01                 |
| Aux > Zone > Left Right            | -         | Within the recording span range (mm)            | Left: 0 Bight: 180 |
| *Aux > Partial > CH                | -         | 01 to 24                                        | 01                 |
| *Aux > Partial > Partial           | -         | On/Off                                          | Off                |
| *Aux > Partial > Expand            | -         | 1 to 99%                                        | 50                 |
| *Aux > Partial > Boundary          | -         | Within the recording span range                 | -                  |
| Aux > Print out > CH               | -         | 01 to 24                                        | 01                 |
| Aux > Print out > Trend            | Dot Model | On/Off                                          | On                 |
| Aux > Print out > Periodic         | -         | On/Off                                          | On                 |
| Aux > Tag > CH                     | -         | 01 to 24                                        | 01                 |
| Aux > Tag > Tag                    | -         | 7 characters or less                            | 01 to 24           |
| Aux > Message > Message No.        | -         | 1 to 5                                          | 1                  |
| Aux > Message > (Message)          | -         | 16 characters or less                           | Blank              |
| Aux > Chart2                       | Pen Model | 82 types (pen model)                            | 25 mm/h            |
|                                    | Dot Model | 1 to 1500 mm/h (dot model)                      | 25 mm/h            |
| *Aux > Moving_AVE > CH             | Dot Model | 01 to 24                                        | 01                 |
| *Aux > Moving_AVE > No. of samples | Dot Model | Off, 2 to 16                                    | Off                |
| *Aux > Filter > CH                 | Pen Model | 01 to 24                                        | 01                 |
| *Aux > Filter > Resp. Time         | Pen Model | 2s/5s/10s                                       | Off                |
| *Aux > Alm delay T > CH            | -         | 01 to 24                                        | 01                 |
| *Aux > Alm delay T > Duration      | -         | 0 to 3600s                                      | 10s                |
| Aux > Brightness > Display         | -         | 1/2/3/4/5/6/7/8                                 | 4                  |
| Aux > Brightness > Light           | -         | 1/2/3/4                                         | 2                  |
| Aux > DST                          | -         | Not/Use                                         | Not                |
| Aux > DST > Start month            | -         | Apr/May/Jun/Jul/Aug/Sep/Oct/Nov/Dec/Jan/Feb/Mar | Apr                |
| Aux > DST > Strt day               | -         | 1st-Sun//Last-Mon                               | 1st-Sun            |
| Aux > DST > Start time             | -         | 0:00 to 23:00                                   | 0:00               |
| Aux > DST > End month              | -         | Apr/way/Jun/Jul/Aug/Sep/Oct/Nov/Dec/Jan/Feb/Mar | Apr                |
| Aux > $DST$ > End day              | -         | 151-5011//Last-IVI01                            | Last-IVION         |
|                                    | -         | 0.00 10 23.00                                   | 0.00               |

#### Computation function (/M1 option)

| Setup Item                           | Pen/Dot   | Selectable Range or Selections              | Default Value       |
|--------------------------------------|-----------|---------------------------------------------|---------------------|
| Math > Formula > CH                  | -         | 0A/0B/0C/0D/0E/0F/0G/0J/0K/0M/0N/0P         | 0A                  |
| Math > Formula > Mode                | -         | On/Off                                      | Off                 |
| Math > Formula > formula             | -         | 120 characters or less                      | 01                  |
| Math > Unit > CH                     | -         | 0A/0B/0C/0D/0E/0F/0G/0J/0K/0M/0N/0P         | 0A                  |
|                                      |           | 1A/1B/1C/1D/1E/1F/1G/1J/1K/1M/1N/1P         |                     |
| Math > Unit > Unit                   | -         | 6 characters or less                        | Blank               |
| Math > Constant > No.                | -         | K01 to K30                                  | K01                 |
| Math $>$ Alarm $>$ CH                | -         | 0A/0B/0C/0D/0E/0F/0G/0J/0K/0M/0N/0P         | 0A                  |
|                                      |           | 1A/1B/1C/1D/1E/1F/1G/1J/1K/1M/1N/1P         |                     |
| Math > Alarm > Level                 | -         | 1/2/3/4                                     | 1                   |
| Math > Alarm > Alarm                 | -         | On/Off                                      | Off                 |
| Math > Alarm > Type                  | -         | H/L (*/T/t)                                 | Н                   |
| Math > Alarm > Value                 | -         | -99999999 to 99999999 excluding the decimal | -                   |
| Math > Alarm > Relay                 | -         | On/Off                                      | Off                 |
| Math > Alarm > Relay No.             | -         | 101 to 106                                  | 101                 |
| Math > TLOG > CH                     | -         | 0A/0B/0C/0D/0E/0F/0G/0J/0K/0M/0N/0P         | 0A                  |
|                                      |           | 1A/1B/1C/1D/1E/1F/1G/1J/1K/1M/1N/1P         |                     |
| Math > TLOG > Timer No.              | -         | Periodic/1/2                                | Periodic            |
| Math > TLOG > SUM scale              | -         | Off, /s, /min, /h, /day                     | Off                 |
| Math > Aux > Zone > CH               | -         | 0A/0B/0C/0D/0E/0F/0G/0J/0K/0M/0N/0P         | 0A                  |
|                                      |           | 1A/1B/1C/1D/1E/1F/1G/1J/1K/1M/1N/1P         |                     |
| Math > Aux > Zone > Left, Right      | -         | Within the recording span range (mm)        | Left: 0, Right: 180 |
| *Math > Aux > Partial > CH           | -         | 0A/0B/0C/0D/0E/0F/0G/0J/0K/0M/0N/0P         | 0A                  |
|                                      |           | 1A/1B/1C/1D/1E/1F/1G/1J/1K/1M/1N/1P         |                     |
| *Math > Aux > Partial > Partial      | -         | On/Off                                      | Off                 |
| *Math > Aux > Partial > Expand       | -         | 1 to 99%                                    | 50                  |
| *Math > Aux > Partial > Bound        | -         | Within the recording span range             | -                   |
| Math > Aux > Print out > CH          | -         | 0A/0B/0C/0D/0E/0F/0G/0J/0K/0M/0N/0P         | 0A                  |
|                                      |           | 1A/1B/1C/1D/1E/1F/1G/1J/1K/1M/1N/1P         |                     |
| Math > Aux > Print out > Trend       | Dot Model | On/Off                                      | On                  |
| Math > Aux > Print out > Periodic    | -         | On/Off                                      | On                  |
| Math > Aux > Tag > CH                | -         | 0A/0B/0C/0D/0E/0F/0G/0J/0K/0M/0N/0P         | 0A                  |
|                                      |           | 1A/1B/1C/1D/1E/1F/1G/1J/1K/1M/1N/1P         |                     |
| Math > Aux > Tag > Tag               | -         | 7 characters or less                        | 0A to 1P            |
| *Math > Aux > Alm delay T > CH       | -         | 0A/0B/0C/0D/0E/0F/0G/0J/0K/0M/0N/0P         | 0A                  |
|                                      |           | 1A/1B/1C/1D/1E/1F/1G/1J/1K/1M/1N/1P         |                     |
| *Math > Aux > Alm delay T > Duration | -         | 0 to 3600s                                  | 10s                 |

#### Setup Items in Basic Setting Mode and Their Default Values

| Setup Item                               | Pen/Dot        | Selectable Range or Selections             | Default Value          |
|------------------------------------------|----------------|--------------------------------------------|------------------------|
| Alarm > Diagnosis                        | -              | On/Off                                     | Off                    |
| Alarm > Reflash                          | -              | On/Off                                     | Off                    |
| Alarm > AND                              | -              | None/I01/I01-I02/I01-I03/I01-I04/I01-I05/  | None                   |
|                                          |                | 101-106/101-111/101-112/101-113/101-114/   |                        |
|                                          |                | 101-115/101-116/101-121/101-122/101-123/   |                        |
|                                          |                | 101-124/101-125/101-126/101-131/101-132/   |                        |
| AL                                       |                | 101-133/101-134/101-135/101-136            | <b>_</b> .             |
| Alarm > Act                              | -              | Energize/De_energize                       | Energize               |
| Alarm > Benavior                         | -              | Nonnoid/Hold                               | Nonnold                |
|                                          | -              |                                            |                        |
| Alarm > Decrease                         | -              | 01 to 15                                   | 01                     |
| Alarm > Hysteresis                       | -              | Off/0.1% to 1.0%                           | 0.5%                   |
| Alarm > M_Hysteresis                     | -              | Off/0.1% to 1.0%                           | Off                    |
| A/D > Integrate                          | -              | Auto/50Hz/60Hz/100ms                       | Auto                   |
| Burnout > CH                             | -              | 01 to 24                                   | 01                     |
| Burnout > Burnout                        | -              | Off/Up/Down                                | Off                    |
| RJC > CH                                 | -              | 01 to 24                                   | 01                     |
| RJC > RJC                                | -              | Internal/External                          | Internal               |
| RJC > RJC > Volt                         | -              | –20000 to 20000 µV                         | 0 μV                   |
| Color > Channel                          | Dot Model      | 01 to 24                                   | 01, 07, 13, 19: Purple |
| Color > Color                            | Dot Model      | Purple/Red/Green/Blue/Brown/Black          | 02, 08, 14, 20: Red    |
|                                          |                |                                            | 03, 09, 15, 21: Green  |
|                                          |                |                                            | 04, 10, 16, 22: Blue   |
|                                          |                |                                            | 05, 11, 17, 23: Brown  |
|                                          |                |                                            | 06, 12, 18, 24: Black  |
| POC > POC                                | Pen Model      | On/Off                                     | Off                    |
| Print > CH/Tag                           | -              | CH/Tag                                     | CH                     |
| Print > Channel                          | Dot Model      | On/Off                                     | On                     |
| Print > Alarm                            | -              | On1/On2/Off                                | On1                    |
| Print > Record On                        | -              |                                            | Off                    |
| Print > Chart speed                      | -              |                                            | On                     |
| Print > Den color                        | -<br>Pen Model | On/Off                                     | On                     |
|                                          | 1 ch Model     | Auto (Manual                               | Auto                   |
| Print I > Periodic<br>Print I > Pof Timo | -              | Auto/Manual<br>Hour 0 to 22 (1 hour stops) |                        |
| Print1 > Interval                        | -              | 10min/15min/20min/30min/1h/2h/3h/4h        | 1h                     |
|                                          |                | /6h/8h/12h/24h                             |                        |
| Print1 > Mode                            | -              | Inst/Report/Off                            | Inst                   |
| Print2 > CH                              | -              | 01 to 24                                   | 01                     |
| Print2 > Mode                            | -              | AVE/MIX/SUM/MIN/MAX/INST                   | AVE                    |
| Print2 > SUM scale                       | -              | Off, /s, /min, /h, /day                    | Off                    |
| Bar graph > CH                           | -              | 01 to 24                                   | 01                     |
| Bar graph > Graph                        | -              | Normal/Center                              | Normal                 |
| Keylock > Keylock                        | -              | Not/Use                                    | Not                    |
| Keylock > Password                       | -              | Numbers and spaces within 4 digits         | Blank                  |
| Keylock > RCD                            | -              | Free/Lock                                  | Free<br>Free           |
| Keylock > Feed                           | -              | Free/Lock                                  | Free                   |
| Keylock > Nenu                           | -              | Free/Lock                                  | Free                   |
| Kevlock > Alarm ACK                      | -              | Free/Lock                                  | Free                   |
| Keylock > Math                           | -              | Free/Lock                                  | Free                   |
| Keylock > Print out                      | -              | Free/Lock                                  | Free                   |
| Keylock > Message                        | -              | Free/Lock                                  | Free                   |
| Keylock > Buffer clear                   | -              | Free/Lock                                  | Free                   |
| Keylock > Periodic                       | -              | Free/Lock                                  | Free                   |
| Keylock > Pen exchange                   | Pen Model      | Free/Lock                                  | Free                   |
| Keylock > Ribbon exchange                | Dot Model      | Free/Lock                                  | Free                   |

| Moving_AVE > Moving_AVE                   | Dot Model | Not/Use                                                 | Not     |
|-------------------------------------------|-----------|---------------------------------------------------------|---------|
| Filter > Filter                           | Pen Model | Not/Use                                                 | Not     |
| Partial > Partial                         | -         | Not/Use                                                 | Not     |
| Language > Lang                           | -         | English/Japanese                                        | English |
| Date format > Type                        | -         | Y/M/D M/D/Y D/M/Y D.M.Y M.D.Y                           | M.D.Y   |
| Temperature > Temp                        | -         | C/F                                                     | С       |
| Personalize > Add function > Bias         | -         | Not/Use                                                 | Not     |
| Personalize > Add function > SQRT low-cut | -         | Not/Use                                                 | Use     |
| Personalize > Add function > 1-5V low-cut | -         | Not/Use                                                 | Not     |
| Personalize > Add function > Alarm delay  | -         | Not/Use                                                 | Not     |
| Personalize > Time print > Alarm          | -         | HH:MM, HH:MM:SS, M/D H:M, M/D H:M:S,<br>YMD H:M:S       | HH:MM   |
| Personalize > Time print > Message        | -         | HH:MM, HH:MM:SS, M/D H:M, M/D H:M:S,<br>YMD H:M:S, None | HH:MM   |
| Personalize > Time print > RCD On         | -         | HH:MM, HH:MM:SS, M/D H:M, M/D H:M:S,<br>YMD H:M:S       | HH:MM   |
| Personalize > Time print > C.Speed        | -         | HH:MM, HH:MM:SS, M/D H:M, M/D H:M:S,<br>YMD H:M:S       | HH:MM   |

#### Setting initialization

| Initialize > Mode                 | - | Setup+Set/Set | Setup+Set |
|-----------------------------------|---|---------------|-----------|
| Initialize > Mode > Are you sure? | - | No/Yes        | No        |

#### Remote control function (/R1 option)

| • •                       | • |                                                                                                    |               |
|---------------------------|---|----------------------------------------------------------------------------------------------------|---------------|
| Remote > Remote No.       | - | 1/2/3/4/5                                                                                                    | 1             |
| Remote > Remote No. > No. | - | Record On Off /Chart speed/Time adjust/<br>Math start stop/Math reset/Manual print/<br>Alarm ACK/Message1/Message2/Message3/<br>Message4/Message5/None | Record On/Off |
|                           |   |                                                                                                    |               |

#### Computation function (/M1 option)

| Setup Item                                | Pen/Dot   | Selectable Range or Selections                                             | Default Value                                                                                                    |
|-------------------------------------------|-----------|----------------------------------------------------------------------------|----------------------------------------------------------------------------------------------------|
| Math > Timer (TLOG) > Timer No.           | -         | 1/2                                                                        | 1                                                                                                    |
| Math > Timer (TLOG) > Mode                | -         | Off/Relative/Absolute                                                      | Absolute                                                                                                    |
| Math > Timer (TLOG) > Interval (Relative) | -         | 10 min to 24 h (1 min steps)                                               | 01:00                                                                                                    |
| Math > Timer (TLOG) > Interval (Absolute) | -         | 10min/12min/15min/20min/30min/1h/2h/3h<br>/4h/6h/8h/12h/24h                | 1h                                                                                                    |
| Math > Timer (TLOG) > Ref. Time           | -         | Hour 0 to 23 (1 hour steps)                                                | 00:00                                                                                                    |
| Math > Timer (TLOG) > Reset               | -         | On/Off                                                                     | On                                                                                                    |
| Math > Timer (TLOG) > Print               | -         | On/Off                                                                     | On                                                                                                    |
| Math > Color > Channel                    | Dot Model | 0A/0B/0C/0D/0E/0F/0G/0J/0K/0M/0N/0P<br>1A/1B/1C/1D/1E/1F/1G/1J/1K/1M/1N/1P | 0A                                                                                                    |
| Math > Color > Color                      | Dot Model | Purple/Red/Green/Blue/Brown/Black                                          | Purple: 0A/0G/1A/1G<br>Red: 0B/0J/1B/1J<br>Green: 0C/0K/1C/1K<br>Blue: 0D/0M/1D/1M<br>Brown: 0E/0N/1E/1N<br>Black: 0F/0P/1F/1P |
| Math > Output pen > Pen ← CH              | Pen Model | Pen: 1 to 4, Channel: 01 to 04/0A to 0J                                    | 1pen: 01, 2pen: 02,<br>3pen: 03, 4pen: 04,                                                                                     |
| Math > Print2 > CH                        | -         | 0A/0B/0C/0D/0E/0F/0G/0J/0K/0M/0N/0P                                        | 0A                                                                                                    |
|                                           |           | 1A/1B/1C/1D/1E/1F/1G/1J/1K/1M/1N/1P                                        |                                                                                                    |
| Math > Print2 > Mode                      | -         | AVE/MIX/SUM/MIN/MAX/INST                                                   | AVE                                                                                                    |
| Math > Print2 > SUM scale                 | -         | Off, /s, /min, /h, /day                                                    | Off                                                                                                    |
| Math > Bar graph > CH                     | -         | 0A/0B/0C/0D/0E/0F/0G/0J/0K/0M/0N/0P<br>1A/1B/1C/1D/1E/1F/1G/1J/1K/1M/1N/1P | 0A                                                                                                    |
| Math > Bar graph > Graph                  | -         | Normal/Center                                                              | Normal                                                                                                    |
| Math > Error data > Error                 | -         | +Over/–Over                                                                | +Over                                                                                                    |
| Math > Error data > Over                  | -         | Skip/Limit                                                                 | Skip                                                                                                    |

#### **Setup Items and Default Values**

#### RS-422A/485 communication interface function (/C3 option).

| Setup Item               | Pen/Dot | Selectable Range or Selections  | Default Value |
|--------------------------|---------|---------------------------------|---------------|
| RS-422/485 > Address     | -       | 1 to 32                         | 1             |
| RS-422/485 > Baud rate   | -       | 1200/2400/4800/9600/19200/38400 | 9600          |
| RS-422/485 > Data length | -       | 7/8                             | 8             |
| RS-422/485 > parity      | -       | Odd/Even/None                   | Even          |
| RS-422/485 > Protocol    | -       | NORMAL/MODBUS                   | NORMAL        |

#### Ethernet communication interface function (/C7 option)

| Setup Item                       | Pen/Dot | Selectable Range or Selections   | Default Value                                 |
|----------------------------------|---------|----------------------------------|-----------------------------------------------|
| Ethernet > Host > Host           | -       | 64 characters or less            | Blank                                         |
| Ethernet > Host > Domain         | -       | 64 characters or less            | Blank                                         |
| Ethernet > Local IP > A          | -       | IP address                       | 0.0.0.0                                       |
| Ethernet > Local IP > M          | -       | IP address (Subnet mask)         | 0.0.0.0                                       |
| Ethernet > Local IP > G          | -       | IP address (Default gateway)     | 0.0.0.0                                       |
| Ethernet > DNS > DNS             | -       | On/Off                           | Off                                           |
| Ethernet > DNS > P               | -       | IP address (Primary DNS sever)   | 0.0.0.0                                       |
| Ethernet > DNS > S               | -       | IP address (Secondary DNS sever) | 0.0.0.0                                       |
| Ethernet > DNS > Suffix_P        | -       | Primary domain suffix            | Blank                                         |
| Ethernet > DNS > Suffix_S        | -       | Secondary domain suffix          | Blank                                         |
| Ethernet > Login > Login         | -       | Use/Not                          | Not                                           |
| Ethernet > LoginSet > Level      | -       | Admin/User1 to User6             | Admin                                         |
| Ethernet > LoginSet > Register   | -       | On/Off                           | Admin and User1                               |
| Ethernet > LoginSet > User       | -       | 16 characters or less            | Admin: admin<br>User1 to 6: user1 to<br>user6 |
| Ethernet > LoginSet > Password   | -       | 4 characters or less             | Administrator: 0<br>User1 to 6: 1 to 6        |
| Ethernet > Timeout > Timeout     | -       | On/Off                           | Off                                           |
| Ethernet > Timeout > Duration    | -       | 1 to 120 min                     | 1 min                                         |
| Ethernet > K. Alive > Keep alive | -       | On/Off                           | On                                            |

#### Adjustment

| Setup Item      | Pen/Dot   | Selectable Range or Selections | Default Value |
|-----------------|-----------|--------------------------------|---------------|
| P_Adj > P_Adj   | Dot Model | Hysteresis/Zero/Full           | Hysteresis    |
|                 | Pen Model | Zero/Full                      | Zero          |
| P_Adj > Pen No. | Pen Model | 1/2/3/4                        | 1             |

#### Store

| Setup Item | Pen/Dot | Selectable Range or Selections | Default Value |
|------------|---------|--------------------------------|---------------|
| End > End  | -       | Store/Abort                    | Store         |

To preserve the reliability of the recorder and to use the recorder in good condition for an extended time, it is recommended that periodic replacements be made on parts. The table below shows the recommended replacement period for expendable parts. The replacement period shown here applies when the recorder is used under standard operating conditions. For the actual replacement period, consider the actual conditions of use. Replacement of parts other than the chart paper, pen, ribbon cassette, and internal light LED will be carried out by a OMEGA engineer or an engineer certified by OMEGA. Contact OMEGA when such replacement is necessary.

#### Note \_

The replacement period of the display and the internal light LED is the half life of the brightness. The deterioration of brightness varies depending on the condition of use, and its determination is subjective. Consider these facts for determining the actual replacement period.

#### Pen Model

| Item                      | Replacement<br>Period | Part Name     | Part No.                                         | Note                                                          | Quantity<br>Used |
|---------------------------|-----------------------|---------------|--------------------------------------------------|---------------------------------------------------------------|------------------|
| Z-fold chart paper        | 41 days<br>33 days    | CHART         | RD110-ZFP                                        | When used at 20 mm/h<br>When used at 25 mm/h                  | 1                |
| Felt pen                  | 2 km                  | PEN ASSY      | RD100A-01<br>RD100A-02<br>RD100A-03<br>RD100A-04 | Red<br>Green<br>Blue<br>Violet — At a pen speed of<br>10 cm/s | 1 each           |
| Plotter pen               | 100,000<br>characters | PEN ASSY      | RD100A-11                                        | When printing continuously                                    | 1                |
| Display                   | 5 years*              | DISPLAY ASSY  | B8802CA                                          | For pens 1 to 4                                               | 1                |
| Chart paper feed<br>motor | 5 years               | MOTOR ASSY    | B9905GS                                          |                                                               | 1                |
| Plotter carriage          | 5 years               | CARRIAGE ASSY | B9905NB                                          |                                                               | 1                |
| Plotter motor             | 5 years               | MOTOR ASSY    | B9900RG                                          | For the X-axis                                                | 1                |
| Lever                     | 5 years               | Lever ASSY    | B9900RH                                          | For the plotter                                               | 1                |
| Pen servo                 | 5 years               | SERVO ASSY    | B8802EF                                          | Shared by all pens<br>(excludes the pen arm ASSY)             | 1 to 4           |
| Internal light LED        | 2 years*              | LED ASSY      | B8800CR                                          |                                                               | 2                |

\* The half life of the brightness at the factory default brightness setting.

#### Dot Model

| Item                   | Replacement<br>Period | Part Name       | Part No.                      | Note                                         | Quantity<br>Used |
|------------------------|-----------------------|-----------------|-------------------------------|----------------------------------------------|------------------|
| Z-fold chart paper     | 41 days<br>33 days    | CHART           | RD110-ZFP                     | When used at 20 mm/h<br>When used at 25 mm/h | 1                |
| Ribbon cassette        | 3 months              | RIBBON CASSETTE | RD110-RC                      |                                              | 1                |
| Display                | 5 years*              | DISPLAY ASSY    | B8802CA                       |                                              | 1                |
| Chart paper feed motor | 5 years               | MOTOR ASSY      | B9905GS                       |                                              | 1                |
| Pulley                 | 3 years               | PULLY           | B9901EY                       | For the carriage                             | 2                |
| Carriage motor         | 5 years               | MOTOR ASSY      | B9906FX                       |                                              | 1                |
| Carriage               | 5 years               | CARRIAGE ASSY   | B8803BB                       |                                              | 1                |
| Ribbon shift motor     | 5 years               | MOTOR ASSY      | B9906GM                       |                                              | 1                |
| Ribbon shift gear      | 5 years               | GEAR            | B8801BW<br>B8801BX            |                                              | 1 each           |
| Ribbon feed motor      | 5 years               | MOTOR ASSY      | B9906GM                       |                                              | 1                |
| Ribbon feed gear       | 5 years               | GEAR            | B9906GN<br>B9901HM<br>B9901HN |                                              | 1 each           |
| Internal light LED     | 2 years*              | LED ASSY        | B8800CR                       |                                              | 2                |

 $^{\ast}$   $\,$  The half life of the brightness at the factory default brightness setting.

## WARRANTY/DISCLAIMER

OMEGA ENGINEERING, INC. warrants this unit to be free of defects in materials and workmanship for a period of **13 months** from date of purchase. OMEGA's WARRANTY adds an additional one (1) month grace period to the normal **one (1) year product warranty** to cover handling and shipping time. This ensures that OMEGA's customers receive maximum coverage on each product.

If the unit malfunctions, it must be returned to the factory for evaluation. OMEGA's Customer Service Department will issue an Authorized Return (AR) number immediately upon phone or written request. Upon examination by OMEGA, if the unit is found to be defective, it will be repaired or replaced at no charge. OMEGA's WARRANTY does not apply to defects resulting from any action of the purchaser, including but not limited to mishandling, improper interfacing, operation outside of design limits, improper repair, or unauthorized modification. This WARRANTY is VOID if the unit shows evidence of having been tampered with or shows evidence of having been damaged as a result of excessive corrosion; or current, heat, moisture or vibration; improper specification; misapplication; misuse or other operating conditions outside of OMEGA's control. Components in which wear is not warranted, include but are not limited to contact points, fuses, and triacs.

OMEGA is pleased to offer suggestions on the use of its various products. However, OMEGA neither assumes responsibility for any omissions or errors nor assumes liability for any damages that result from the use of its products in accordance with information provided by OMEGA, either verbal or written. OMEGA warrants only that the parts manufactured by the company will be as specified and free of defects. OMEGA MAKES NO OTHER WARRANTIES OR REPRESENTATIONS OF ANY KIND WHATSOEVER, EXPRESSED OR IMPLIED, EXCEPT THAT OF TITLE, AND ALL IMPLIED WARRANTIES INCLUDING ANY WARRANTY OF MERCHANTABILITY AND FITNESS FOR A PARTICULAR PURPOSE ARE HEREBY DISCLAIMED. LIMITATION OF LIABILITY: The remedies of purchaser set forth herein are exclusive, and the total liability of OMEGA with respect to this order, whether based on contract, warranty, negligence, indemnification, strict liability or otherwise, shall not exceed the purchase price of the component upon which liability is based. In no event shall OMEGA be liable for consequential, incidental or special damages.

CONDITIONS: Equipment sold by OMEGA is not intended to be used, nor shall it be used: (1) as a "Basic Component" under 10 CFR 21 (NRC), used in or with any nuclear installation or activity; or (2) in medical applications or used on humans. Should any Product(s) be used in or with any nuclear installation or activity, medical application, used on humans, or misused in any way, OMEGA assumes no responsibility as set forth in our basic WARRANTY/DISCLAIMER language, and, additionally, purchaser will indemnify OMEGA and hold OMEGA harmless from any liability or damage whatsoever arising out of the use of the Product(s) in such a manner.

## **RETURN REQUESTS/INQUIRIES**

Direct all warranty and repair requests/inquiries to the OMEGA Customer Service Department. BEFORE RETURNING ANY PRODUCT(S) TO OMEGA, PURCHASER MUST OBTAIN AN AUTHORIZED RETURN (AR) NUMBER FROM OMEGA'S CUSTOMER SERVICE DEPARTMENT (IN ORDER TO AVOID PROCESSING DELAYS). The assigned AR number should then be marked on the outside of the return package and on any correspondence.

The purchaser is responsible for shipping charges, freight, insurance and proper packaging to prevent breakage in transit.

FOR **WARRANTY** RETURNS, please have the following information available BEFORE contacting OMEGA:

- 1. Purchase Order number under which the product was PURCHASED,
- 2. Model and serial number of the product under warranty, and
- 3. Repair instructions and/or specific problems relative to the product.

FOR **NON-WARRANTY** REPAIRS, consult OMEGA for current repair charges. Have the following information available BEFORE contacting OMEGA:

- 1. Purchase Order number to cover the COST of the repair,
- 2. Model and serial number of the product, and
- 3. Repair instructions and/or specific problems relative to the product.

OMEGA's policy is to make running changes, not model changes, whenever an improvement is possible. This affords our customers the latest in technology and engineering.

OMEGA is a registered trademark of OMEGA ENGINEERING, INC.

© Copyright 2005 OMEGA ENGINEERING, INC. All rights reserved. This document may not be copied, photocopied, reproduced, translated, or reduced to any electronic medium or machine-readable form, in whole or in part, without the prior written consent of OMEGA ENGINEERING, INC.

## Where Do I Find Everything I Need for Process Measurement and Control? OMEGA...Of Course! Shop online at omega.com

## **TEMPERATURE**

- 🗹 Thermocouple, RTD & Thermistor Probes, Connectors, Panels & Assemblies
- ☑ Wire: Thermocouple, RTD & Thermistor
- Calibrators & Ice Point References
- 🗹 Recorders, Controllers & Process Monitors
- Infrared Pyrometers

## **PRESSURE, STRAIN AND FORCE**

- ☑ Transducers & Strain Gages
- 🕑 Load Cells & Pressure Gages
- Displacement Transducers
- Instrumentation & Accessories

## **FLOW/LEVEL**

- 🗹 Rotameters, Gas Mass Flowmeters & Flow Computers
- Air Velocity Indicators
- Turbine/Paddlewheel Systems
- Totalizers & Batch Controllers

## pH/CONDUCTIVITY

- PH Electrodes, Testers & Accessories
- Benchtop/Laboratory Meters
- Controllers, Calibrators, Simulators & Pumps
- Industrial pH & Conductivity Equipment

## DATA ACQUISITION

- ☑ Data Acquisition & Engineering Software
- Communications-Based Acquisition Systems
- Plug-in Cards for Apple, IBM & Compatibles
- Datalogging Systems
- 🗷 Recorders, Printers & Plotters

## **HEATERS**

- ☑ Heating Cable
- Cartridge & Strip Heaters
- Immersion & Band Heaters
- ☑ Flexible Heaters
- ☑ Laboratory Heaters

## ENVIRONMENTAL MONITORING AND CONTROL

- Metering & Control Instrumentation
- Refractometers
- Pumps & Tubing
- Air, Soil & Water Monitors
- 🗹 Industrial Water & Wastewater Treatment
- PH, Conductivity & Dissolved Oxygen Instruments